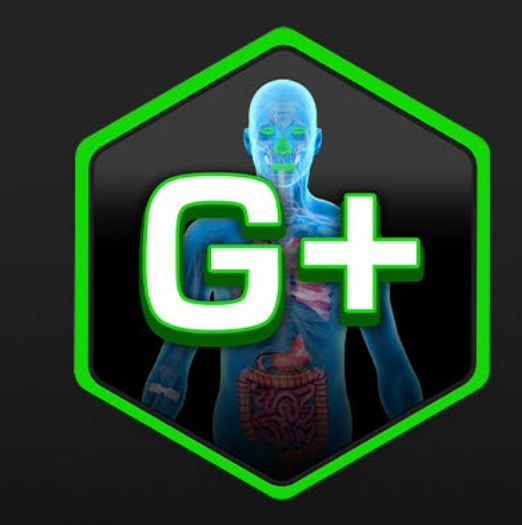

# **GastroPlus**®

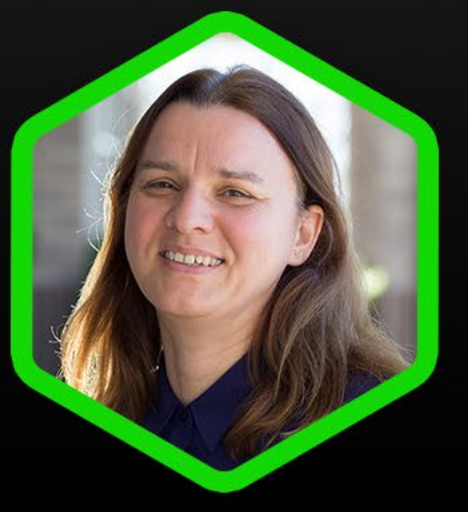

#### Part II: Mechanistic IVIVCs and Virtual BE trial simulations

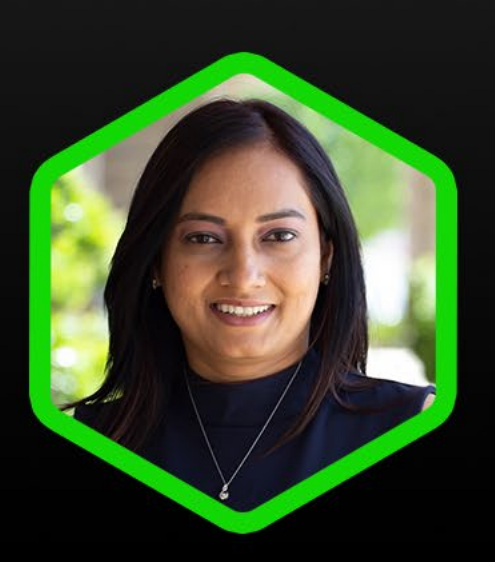

Viera Lukacova

Joyce Macwan

S+ SimulationsPlus 📃 Learn More! simulations-plus.com/gastroplus

## Lecture Agenda

- Mechanistic deconvolutions
- Virtual bioequivalence trials
- Synergy between DDDPlus<sup>™</sup> and GastroPlus<sup>®</sup>

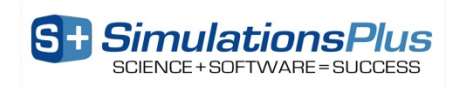

# Research Collaboration Agreement with the FDA (2014-19)

- 5-year collaborative project with the FDA Office of Testing and Research on the utility of GastroPlus<sup>™</sup> Mechanistic Absorption Modeling (MAM) and IVIVCs to predict complex absorption characteristics
  - Goal is to facilitate drug product development by decreasing regulatory burden through modeling & simulation

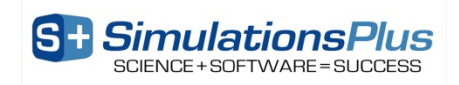

# What is an *In Vitro - In Vivo* Correlation (IVIVC)?

• Working definition:

"A predictive mathematical treatment describing the relationship between an *in vitro* property of a dosage form (e.g., <u>the rate or</u> <u>extent of drug release</u>) and a relevant *in vivo* response (e.g., <u>plasma</u> <u>concentration-time data</u>)"

FDA Guidance for Industry Extended Release Solid Oral Dosage Forms: Development, Evaluation, and Application of *In Vitro/In Vivo* Correlations (1997)

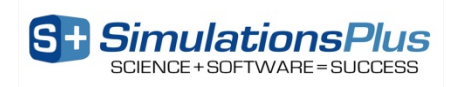

## What is an In Vitro - In Vivo Correlation (IVIVC)?

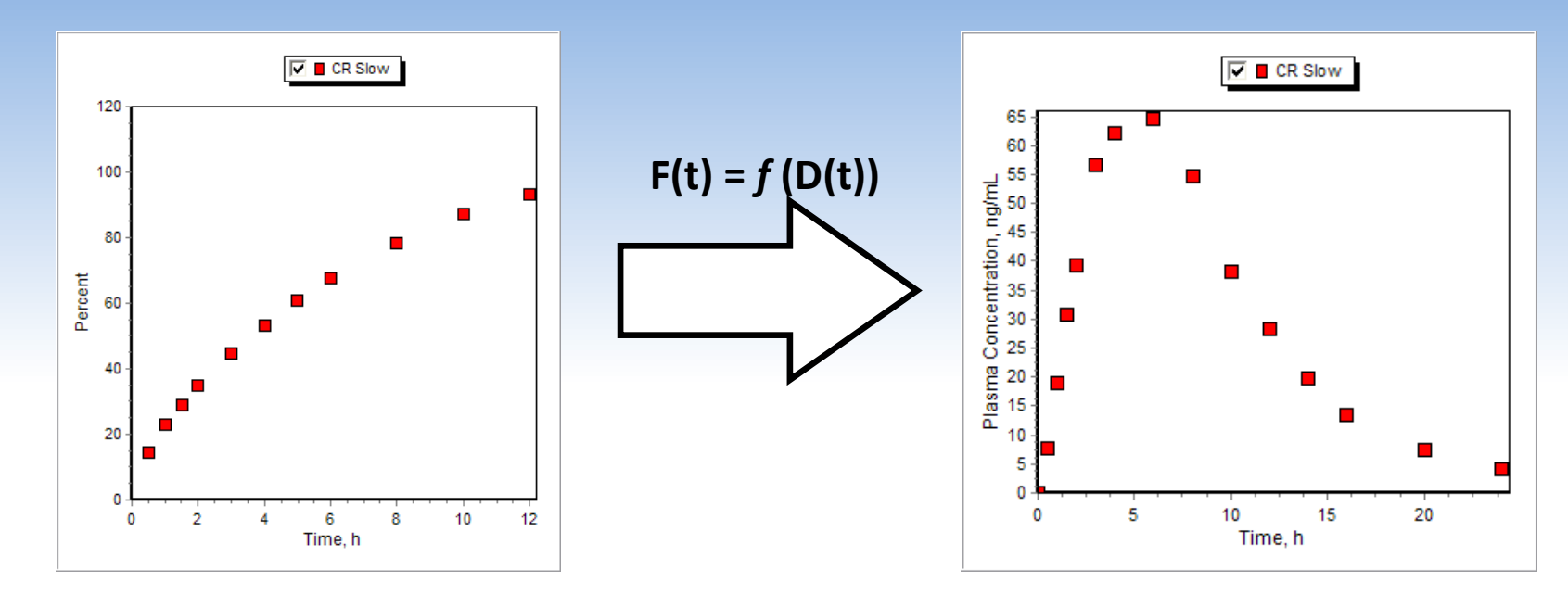

- Can we find a mathematical function that allows us to correlate the *in vitro* release data (on the left) with the *in vivo* plasma concentration-time data (on the right)?
- If we generate such a function, can we use that function to predict the plasma concentrationtime for different formulations with different *in vitro* release-time profiles?

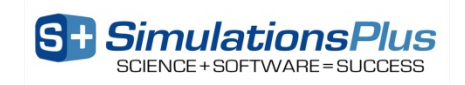

#### What is the Purpose of an IVIVC?

- IVIVC can be used for many purposes:
  - To reduce regulatory burden (IVIVC in lieu of additional in vivo experiments)
  - To reduce cost burden associated with bioequivalence trials
  - For dissolution method development:
    - Which in vitro method best correlates with a deconvoluted in vivo profile?

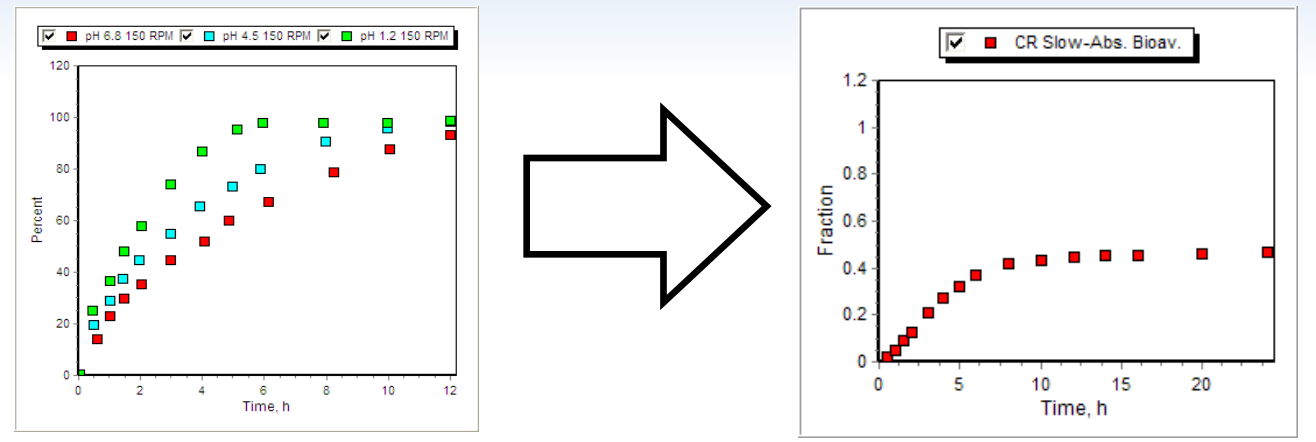

- For formulation design:
  - How do I develop my formulation to produce an *in vitro* dissolution rate that will achieve bioequivalence?
- Establish dissolution specifications
  - What is the acceptable variability in key parameters before we are no longer bioequivalent?

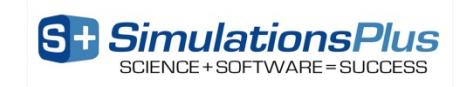

#### **IVIVC Categories**

- Level A:
  - Point-to-point relationship between *in vitro* dissolution and *in vivo* input rate (can be linear or non-linear)
- Level B:
  - Correlation based on statistical moment analysis (*in vitro* dissolution time correlated with MRT)
- Level C:
  - Single point relationship between a dissolution parameter (e.g., t50%) and pharmacokinetic output (e.g., Cmax, AUC)

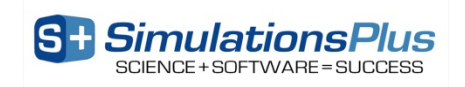

## IVIVC and the Biopharmaceutical Classification System

| Class | Solubility | Permeability | IVIVC?                                                                 |
|-------|------------|--------------|------------------------------------------------------------------------|
| I     | High       | High         | Possible, if <b>dissolution is rate</b><br><i>limiting</i> step        |
| II    | Low        | High         | Possible, if <i>in vitro</i> & <i>in vivo</i> dissolution are similar  |
|       | High       | Low          | Limited, since <b>absorption is</b><br><b>rate limiting</b> step       |
| IV    | Low        | Low          | Not expected (unless<br>dissolution is identified as<br>limiting step) |

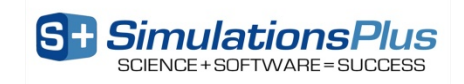

#### IVIVC – Level A

#### • Inputs:

- in vitro dissolution data from batches tested in vivo
  - Compendial methods
- in vivo  $C_p(t)$  profiles for reference formulations
  - IV, solution or IR doses for building / calibrating the PK model
- in vivo  $C_p(t)$  profiles after CR dose
- Outputs:
  - Step 1 ("deconvolution"): to derive the *in vivo* input rate
  - Step 2 ("correlation"): point-to-point correlation between *in vitro* dissolution and *in vivo* input rate (bioavailability or dissolution *vs* time)

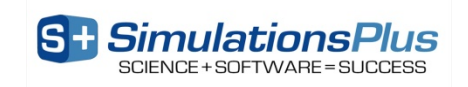

### Step 1: Deconvolution in GastroPlus with Traditional Methods

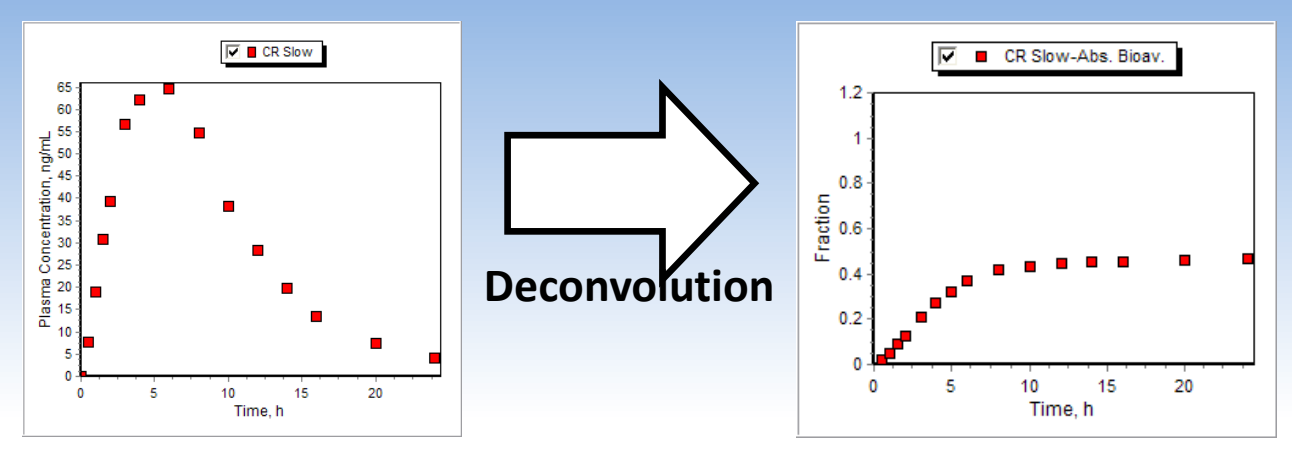

- Determine the *in vivo* bioavailability (F% NOT dissolution or absorption) from plasma concentration data
- Traditional options:
  - <u>Model-dependent:</u>
    - Based on mass balance among PK compartments
      - Wagner-Nelson, Loo-Riegelman

- <u>Model-independent:</u>
  - Based on theory of linear systems analysis
    - Numerical deconvolution

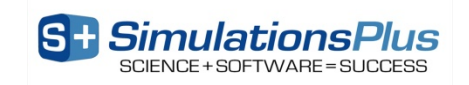

### Drawbacks to Using the Traditional Methods for Deconvolution

- Output?
  - Amount of drug reaching central compartment vs. time (systemic availability or F%)
  - Does not tell us anything about how it got there:
    - Was it all absorbed and some lost to first pass extraction?
    - Was only some of it absorbed with little or no first pass extraction?
    - Was the *in vivo* release/dissolution anything like the *in vitro* experiment?
- Assumptions:
  - Drug obeys one-, two, or three-compartment open model (limitation does not consider drug's true distribution)
  - First-order absorption (limitation not realistic)
  - No saturable (nonlinear) absorption or clearance (limitation what if drug is substrate for enzymes/transporters?)
  - Terminal oral plasma concentration-time points independent of absorption (limitation what about colonic absorption?)

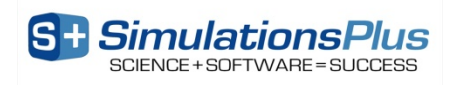

## Step 1: Deconvolution in GastroPlus with Mechanistic Absorption Method

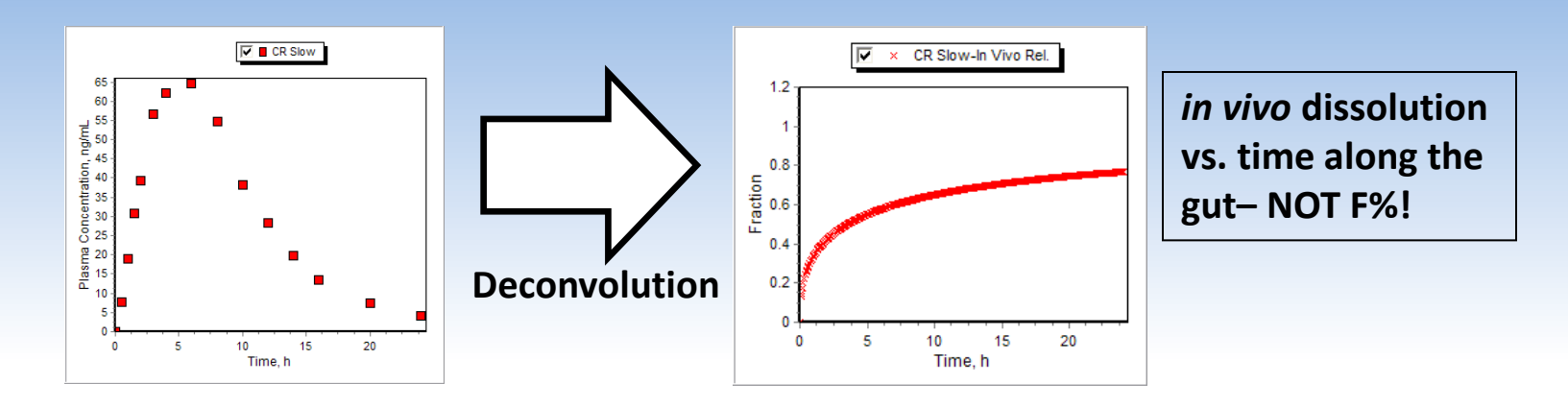

- Inputs (in addition to the data required for the traditional methods):
  - Physiological parameters
  - Drug properties (solubility, Peff, logP, pKa, etc.)
- Outputs:

#### A model that combines all available *in silico, in vitro* and *in vivo* information and provides:

- in vivo dissolution, absorption and bioavailability vs. time profiles
- Description of site dependent absorption
- Description of tissue contributions to first pass extraction

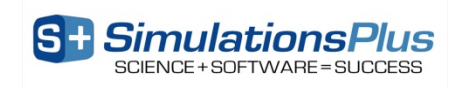

Difference between traditional and mechanistic deconvolution?

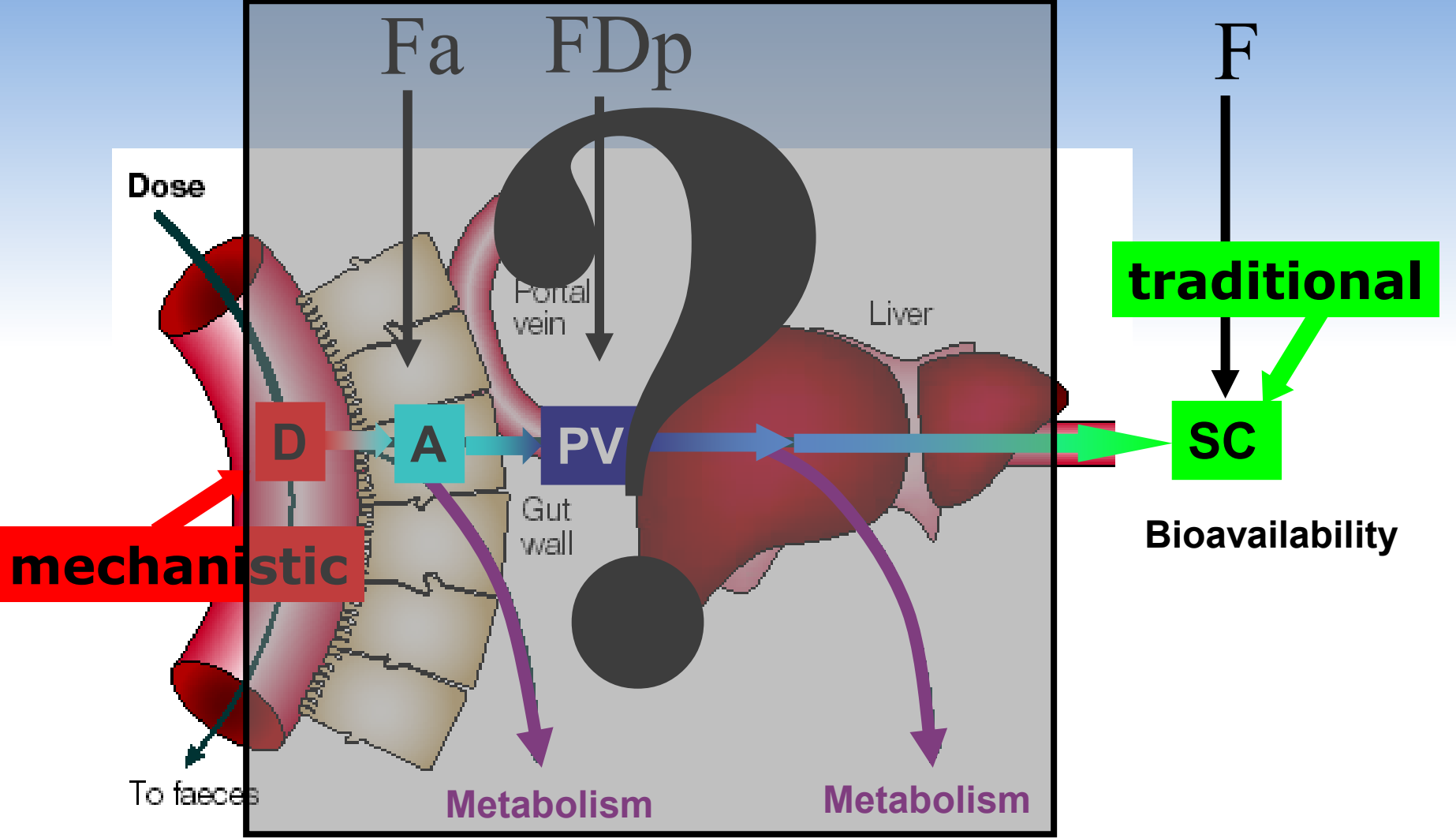

\* Modified from van de Waterbeemd, H, and Gifford, E. ADMET In Silico Modelling: Towards Prediction Paradise? Nat. Rev. Drug Disc. 2003, 2:192-204

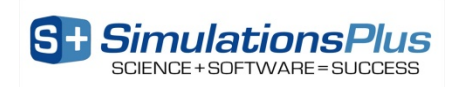

#### Formulation vs. Bioavailability

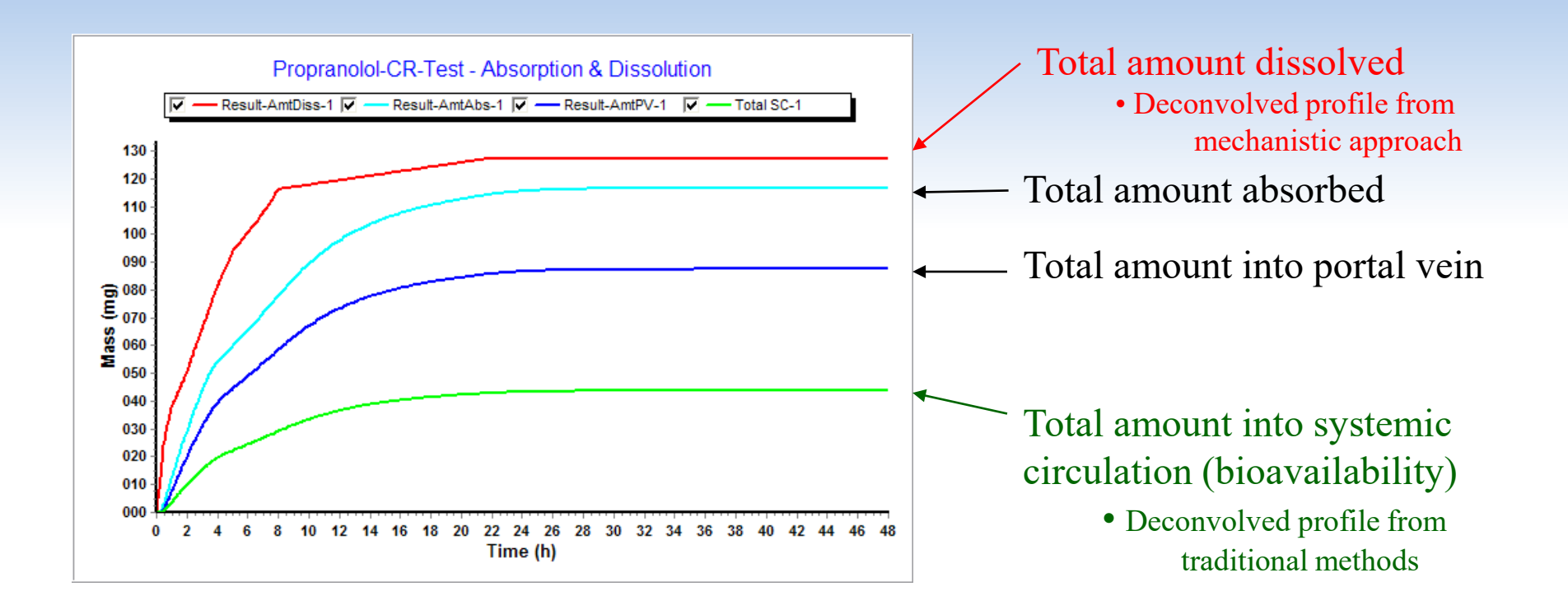

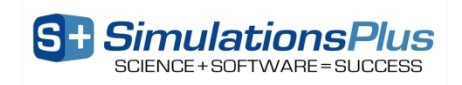

#### Mechanistic Absorption Deconvolution: Deconvolute Then Correlate

Fit the *in vivo* release profile (using the Weibull function) for each formulation used in IVIVC

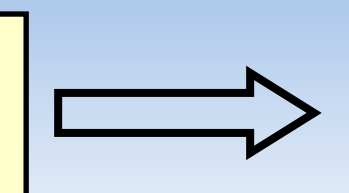

Find one correlation function to best fit *in vivo* vs. *in vitro* release profiles across all formulations used in the IVIVC

Find the *in vivo* dissolution versus time profile that best fits the plasma concentration-time data

Deconvolved *in vivo* dissolution *vs* time profile obtained using the Weibull function (single or double or triple)

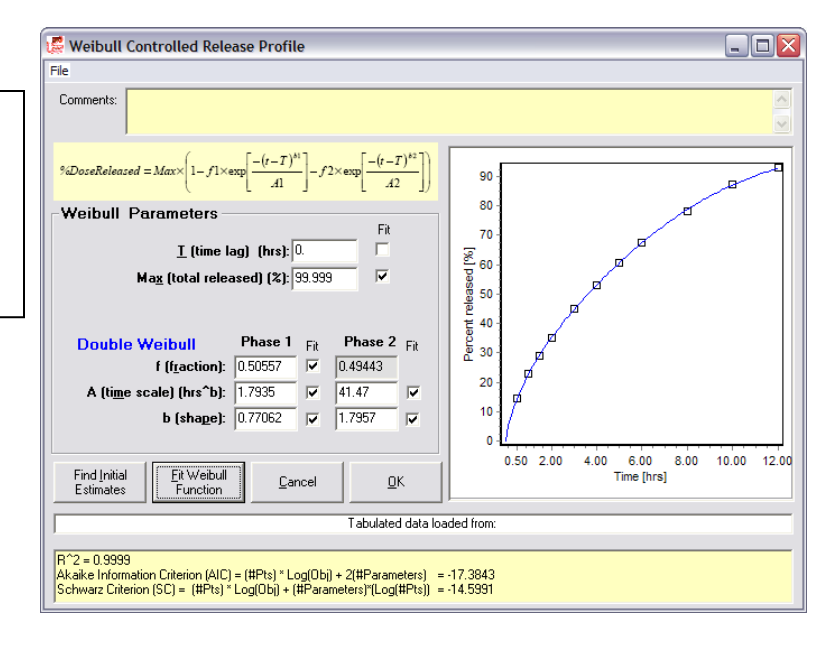

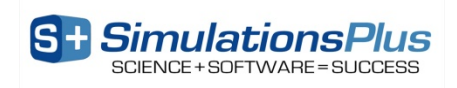

#### Flexibility of the Weibull Function?

- Step 1 is optimization of *in vivo* release profile in a form of a Weibull function
- GastroPlus offers single-, double-, and triple-Weibull functions for optimization of *in vivo* release profile, which cover wide variety of release profile shapes

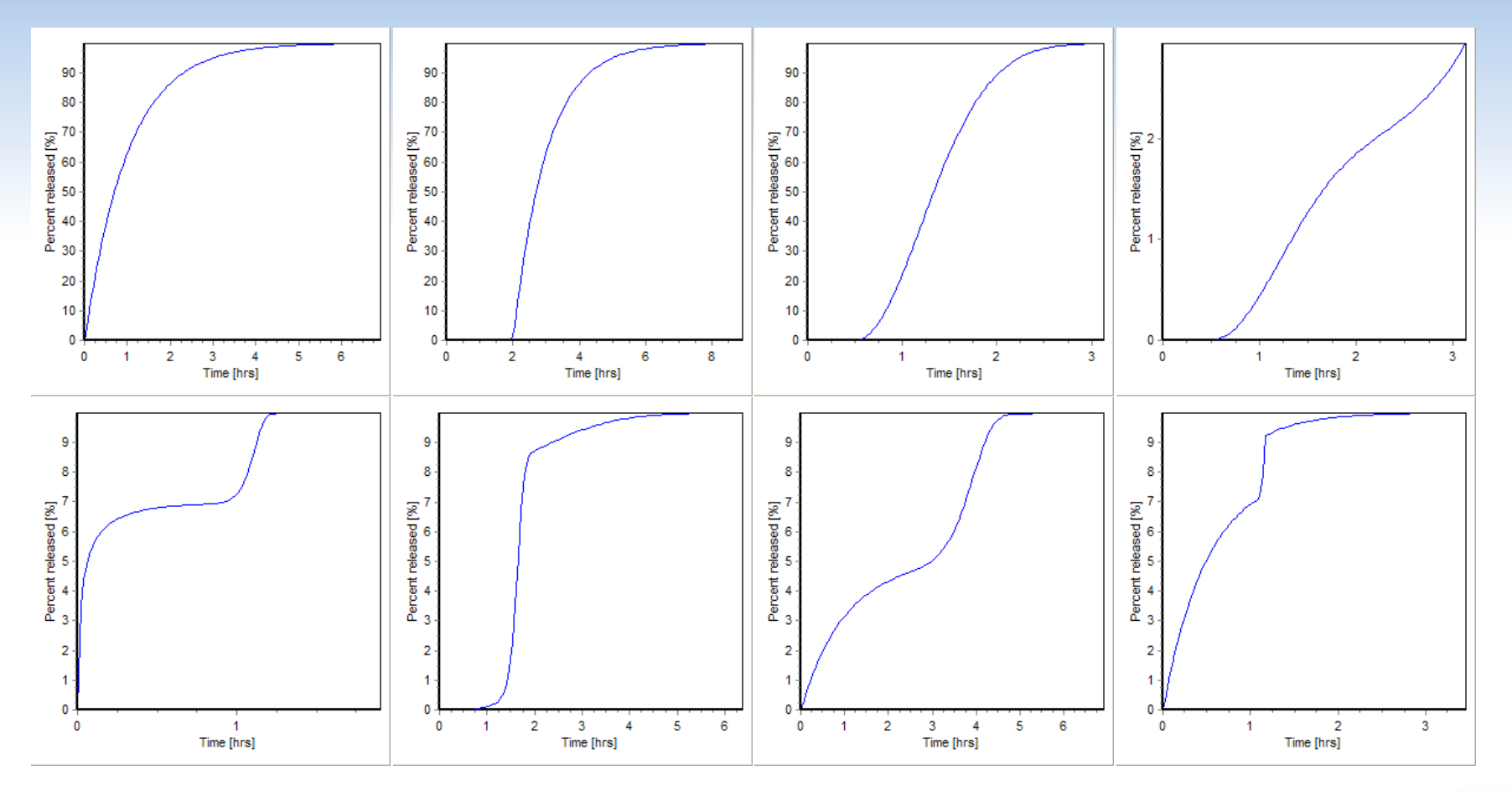

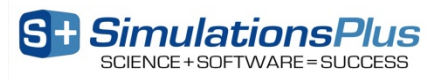

## Step 2: Correlation

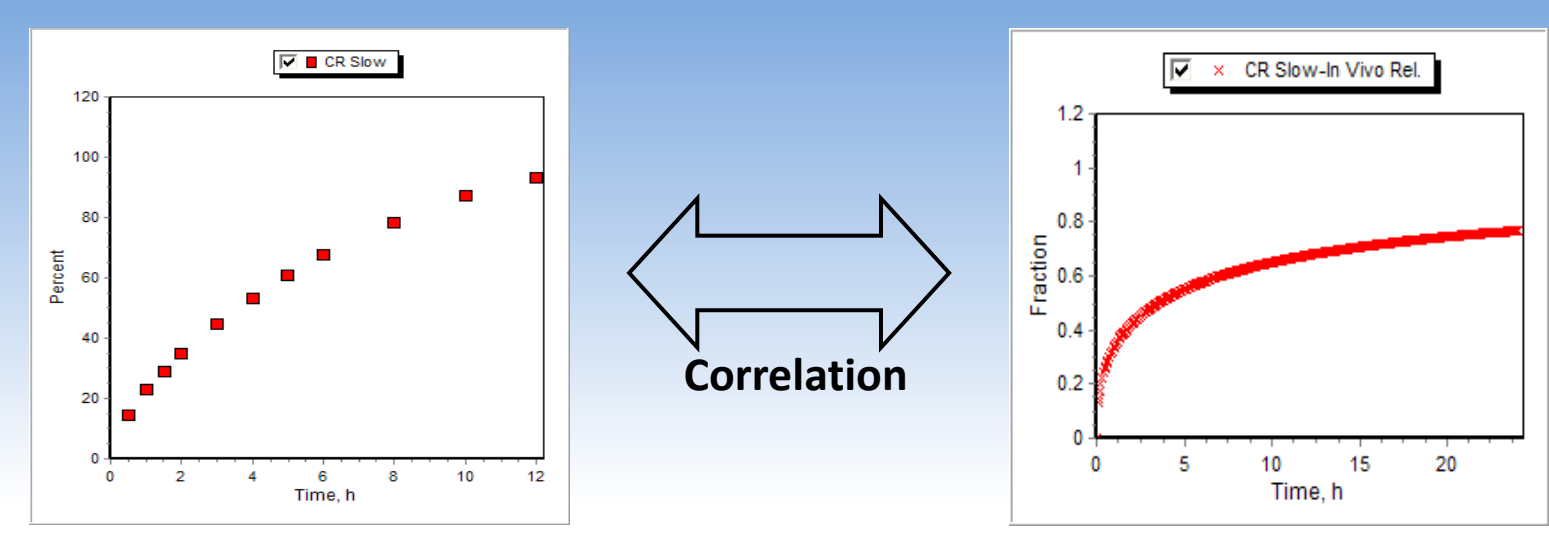

- Find the correlation between the *in vitro* dissolution profiles and the deconvolved *in vivo* release:
  - Linear
  - Power function
  - Quadratic polynomial
  - Cubic polynomial
  - Time shift/scale (currently available only with mechanistic deconvolution)

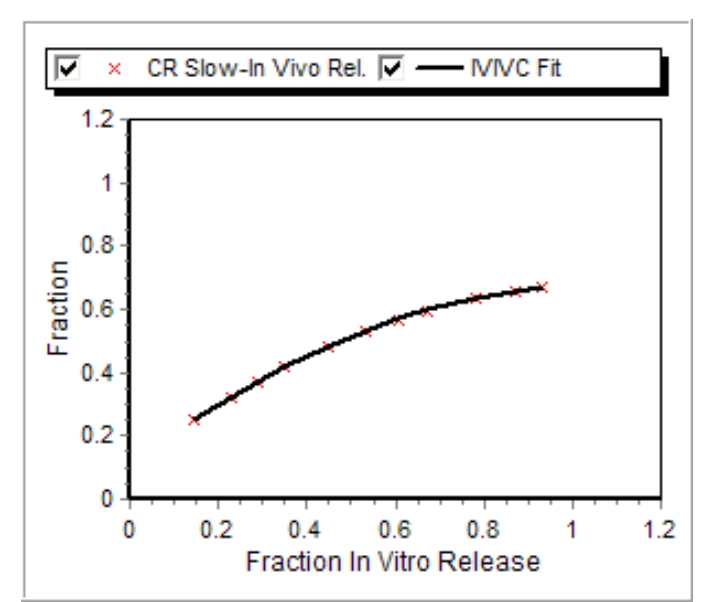

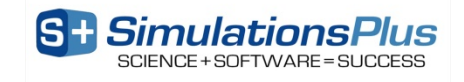

## Step 3: Convolution

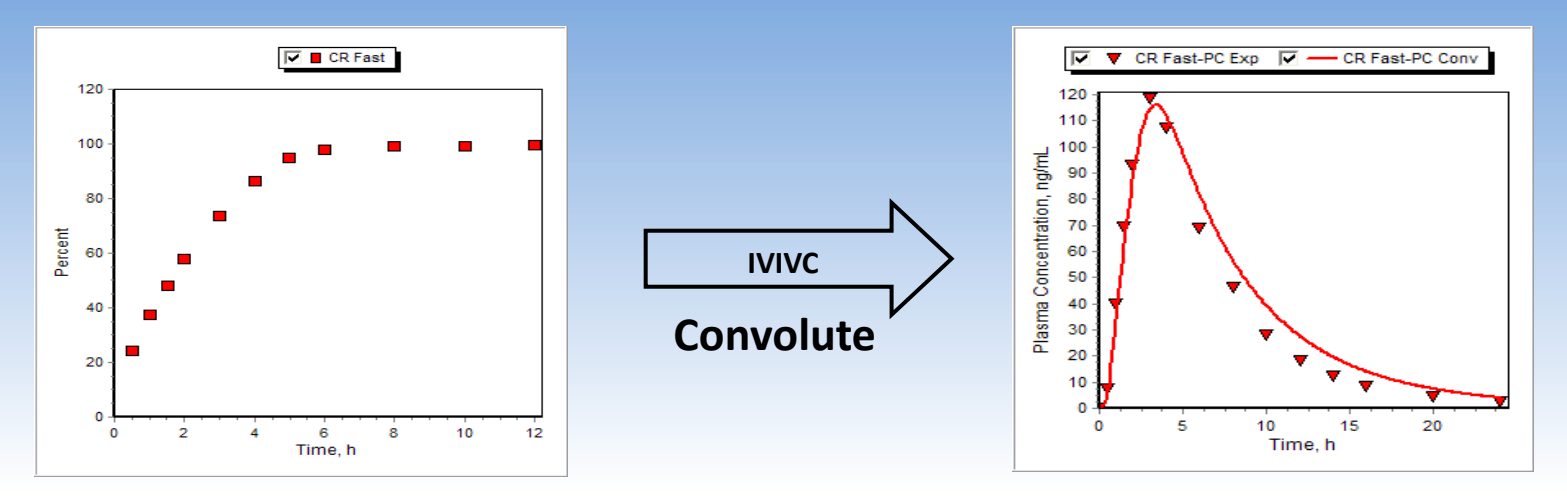

- Predict the plasma concentration-time profile using the IVIVC equation and *in vitro* dissolution curve:
  - Internal validation: use the formulations involved in the development of the IVIVC
  - External validation: use the formulations NOT involved in the development of the IVIVC
- Acceptance criteria:
  - Internal validation:
    - ≤ 15% absolute prediction error (PE) for C<sub>max</sub> and AUC of <u>each formulation</u>
    - $\leq$  10% mean absolute prediction error (PE) for C<sub>max</sub> and AUC
  - External validation:
    - $\leq$  10% absolute prediction error (PE) for C<sub>max</sub> and AUC

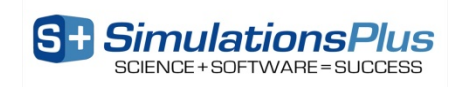

Example: Traditional (Loo-Riegelman) vs. Mechanistic Deconvolution: IVIVC Establishment & Validation

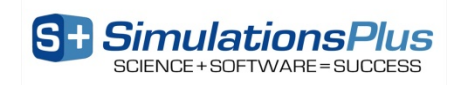

#### Valproate In Vivo/In Vitro Data

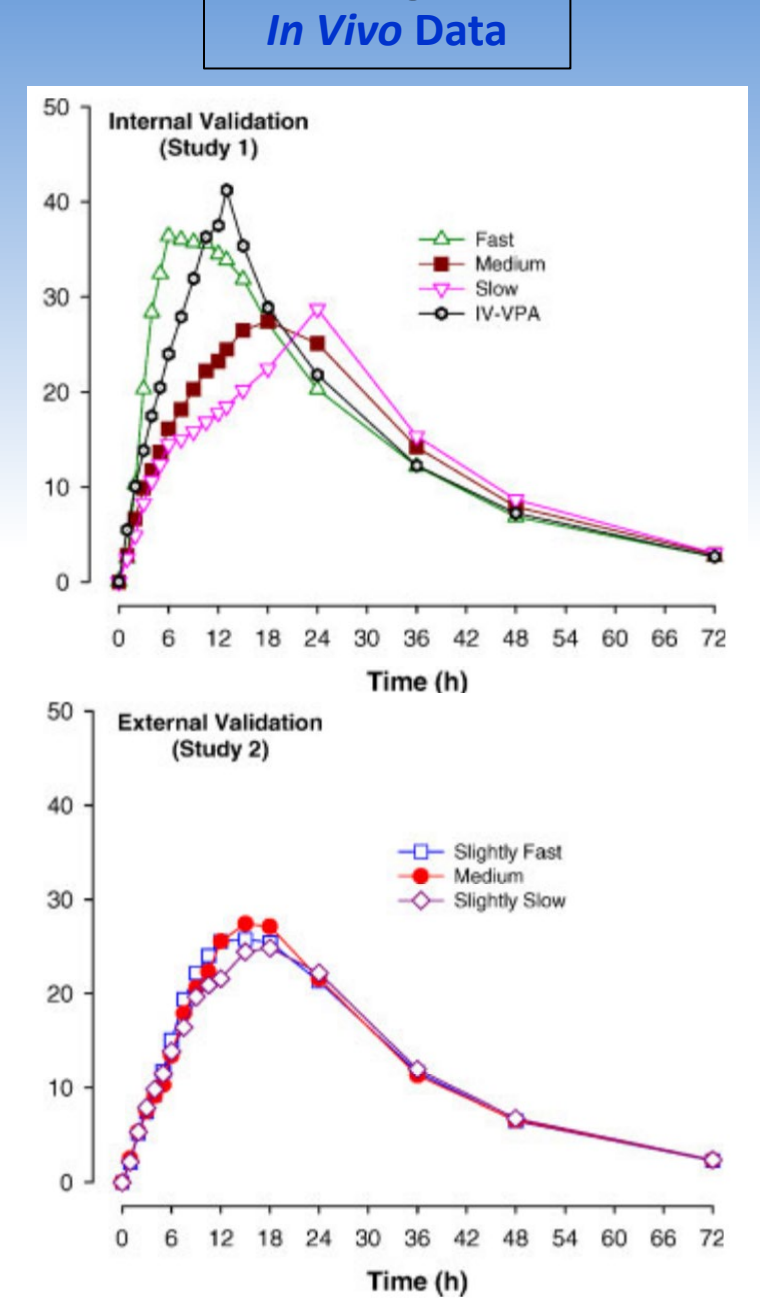

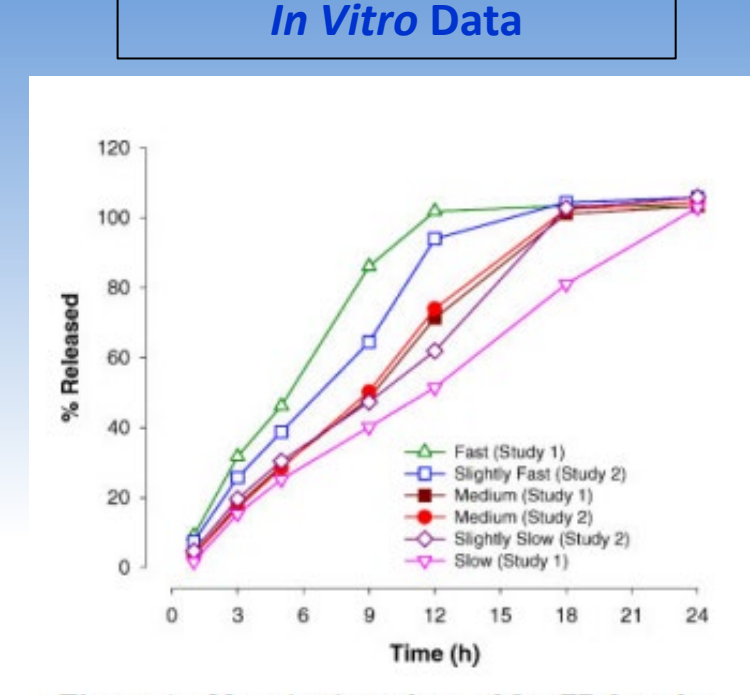

Figure 1. Mean *in vitro* release of five ER formulations of divalproex sodium used in development and validations of IVIVC.

Dutta, et al, J PHARM SCI, 2005, 94(9), 1949-1956

**Reference formulation : Medium** 

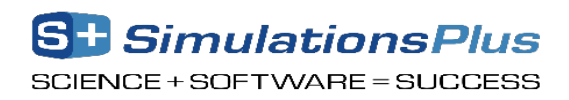

#### Example - IVIVC

- Open the database Valproate.mdb in the Valproate IVIVC folder using the File → Open Drug Database command
- 2) Explore the IV and CR records of the database with the instructor.
- 3) Run the Human CR Fast PBPK record and notice the poor fit at early time points.
- 4) Use the **Controlled Release Weibull** menu item to fit a Weibull function to the *in vitro* dissolution. Then optimize a single Weibull to get the mechanistic deconvolution of the *in vivo* release that best fits the Cp vs. time profile.
- 5) Click on **Modules (Optional)** → 1 IVIVCPlus
- 6) In the Drug Records section of the In Vitro Data tab, click on Slow, Moderate, and Fast
- 7) Click on the *In Vivo* Data tab and you will see that the *in vivo* plasma concentration-time data for the selected drug records with an .opd support file were also loaded
- 8) Go to the IVIVC tab. Only drug records with both .dsd and .opd. support files will be shown in the Drug Records list. Click on the Slow, Moderate, and Fast drug records. Under Deconvolution Methods click on Loo-Riegelman (2-compartment model). Under IVIVC Procedure select the Deconvolute Then Correlate option if is not already selected.

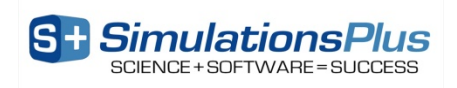

#### Example-IVIVC

#### 6) Click on the **Deconvolute** button.

7) After deconvolution, you will see a plot of Fraction Absolute Bioavailability vs. Fraction *in Vitro* Release, the Correlation Function frame will appear and Form Correlation button will be enabled. In the Correlation Function frame you can select the correlation functions you want to try to fit to the data.

For this example, we will keep the **Select All** selection, so all the boxes are checked. All checked correlation functions will be fitted to the data and the program will pick the best fit based on lowest Akaike Information Criteria. Click on the **Form Correlation** button.

- 6) When the program is finished fitting all the correlation functions, the best fit is shown in the **Status window** on the **IVIVC** tab as well as on the Fraction Absolute Bioavailability vs. Fraction *In Vitro* Release plot.
- 7) The **Status window** gives the following information about the correlation (Rsq=R2, SEP=Standard Error of Prediction, MAE=Mean Absolute Error, and AIC=Akaike Information Criterion).

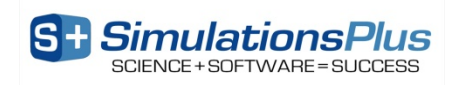

#### Example-IVIVC

- 8) Next click on the **Convolution** tab. The correlation function you generated above is displayed in the **Status Window**. Under Drug Records, select **Slow**, **Moderate**, and **Fast**.
- 9) Click on the Start button to run the convolutions. When convolution is finished the observed and predicted plasma concentration-time profiles using the correlation function for all selected drug records will be shown in the plot and the validation statistics will be shown in the Status Window. Note: Only drug records with an .opd support file are included in the mean absolute percent prediction error calculation.

10) Perform a similar external validation using the **Slightly Slow** and **Slightly Fast** records?

11) Repeat steps (5-9) but choose Mechanistic Absorption Model under "Deconvolution Methods".

12) Save the final IVIVC.

13) Close IVIVCPlus.

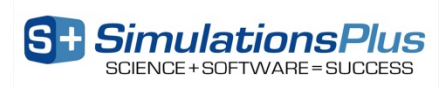

#### The IVIVCPlus Module

| [ GastroPlus(TM): Valproate.mdb (C                           | :\Users\Eva\Docum            | \Train\Germ          | a\Eva\Valpr\)                |                                              |                             |                     |  |
|--------------------------------------------------------------|------------------------------|----------------------|------------------------------|----------------------------------------------|-----------------------------|---------------------|--|
| File Edit Database Simulation S                              | etup Controlled F            | elease Tools         | Modules (Optional) H         | elp                                          |                             |                     |  |
| <u>C</u> ompound                                             | Gut Physiology-ł             | lum 🎽                | 1 IVIVCPlus(TM)              |                                              | ation                       | <u>G</u> raph       |  |
| Selected Compound                                            |                              |                      | 2 Optimization               |                                              | •                           |                     |  |
| ValproicAcid_AP7.2                                           | ► H -                        | SI Trans Time        | 3 Metabolism and             | Transporter                                  |                             |                     |  |
| Current= 1; Total = 6                                        |                              | Max Abs Dos          | e 4 PKPlus(TM)               |                                              | :+5 mg.                     |                     |  |
|                                                              |                              |                      | 5 PDPlus(TM)                 |                                              |                             |                     |  |
| μ<br>μ                                                       |                              |                      | 6 PBPKPlus(TM)               |                                              | •                           |                     |  |
| но                                                           |                              |                      | 7 ADMET Predicto             | r(TM)                                        | ٠ [                         | *                   |  |
|                                                              | Dosage                       | 8 DDI                |                              | ctive Permea                                 | ability                     |                     |  |
|                                                              | Form:                        | 9 Additional Dosag   | je Routes                    | Bource: Human                                | •                           |                     |  |
|                                                              |                              | Subsequent Doses (mg | ); 0                         | P                                            | eff (cm/s x 10^4): 5.63     |                     |  |
|                                                              | Dosing Interval (h):         |                      |                              | Sim P                                        | Sim Peff x10^4 (Human) 5.63 |                     |  |
| Molecular Formula:                                           | Molecular Formula: C8H16O2   |                      |                              | Dose Volume (mL): 250 Convert from User Data |                             |                     |  |
| Molecular Weight (g/mol):                                    | 144.22                       |                      | pH for Reference Solubility  | 3.28                                         |                             |                     |  |
| logP (neutral): 2.61                                         | @pH: <mark>1</mark>          |                      | Solubility (mg/mL @pH=3.28   | ): 3.29                                      | Biore                       | levant Solubilities |  |
| nKa Tablo                                                    |                              |                      | Mean Precipitation Time (sec | ): 900                                       | Dose                        | No. = 0.1244        |  |
|                                                              |                              |                      | Diff. Coeff. (cm^2/s x 10^5  | ): 1.01                                      |                             |                     |  |
| Enzyme Table                                                 | Enzyme Table                 |                      |                              |                                              | Absorpt                     | ion No. = 11.273    |  |
| Transporter Tal                                              | Particle Size: R=25.00, D=50 | .00                  | Dissolutio                   | on No. = 1.501E+2                            |                             |                     |  |
| All properties are predictions from ADMET Predictor v7.2.0.0 |                              |                      |                              |                                              |                             |                     |  |
| r endency supersaturate=supsat; Likelint                     | JUU UT BBB Menetratio        | ri=nign; rgp-lhh     | ukur=no (34%); rgp-54DS(fat  | ==NU (37%); UATPIB                           | 1-mindikof=Inio (37%);      | -                   |  |
| pKa Table   logD: Struct-6.1 Diss Mo                         | odel: Johnson 🛛 Pa           | artSize-Sol: ON      | BileSalt-Sol: ON   Diff: ON  | ConstRad: OFF                                | ecip: Time Ppara:           | OFF EHC: OFF        |  |

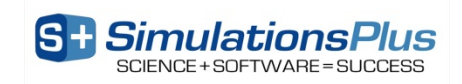

#### In Vitro Data Tab

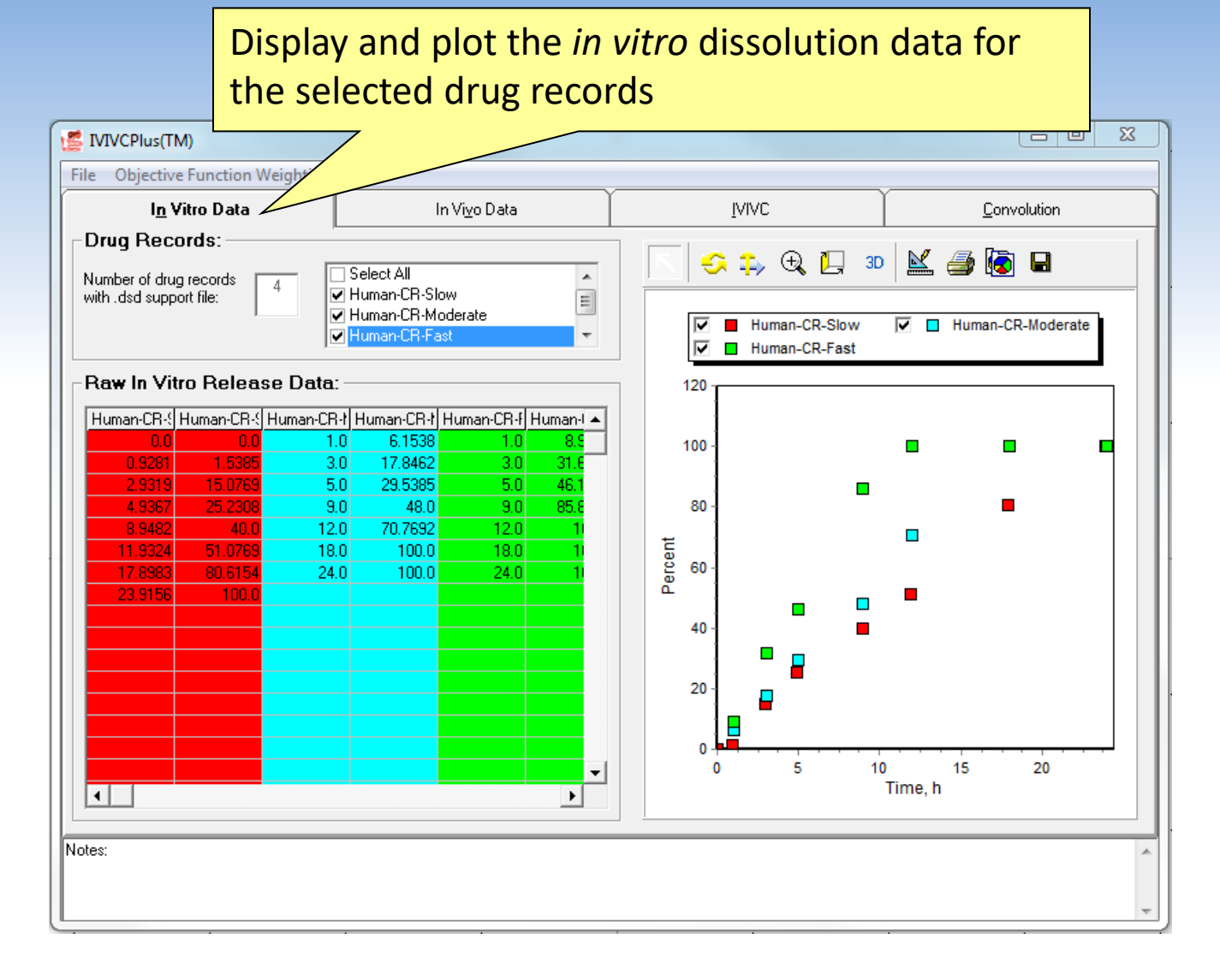

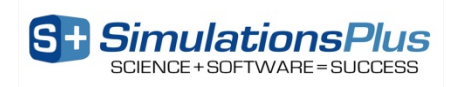

#### In Vivo Data Tab

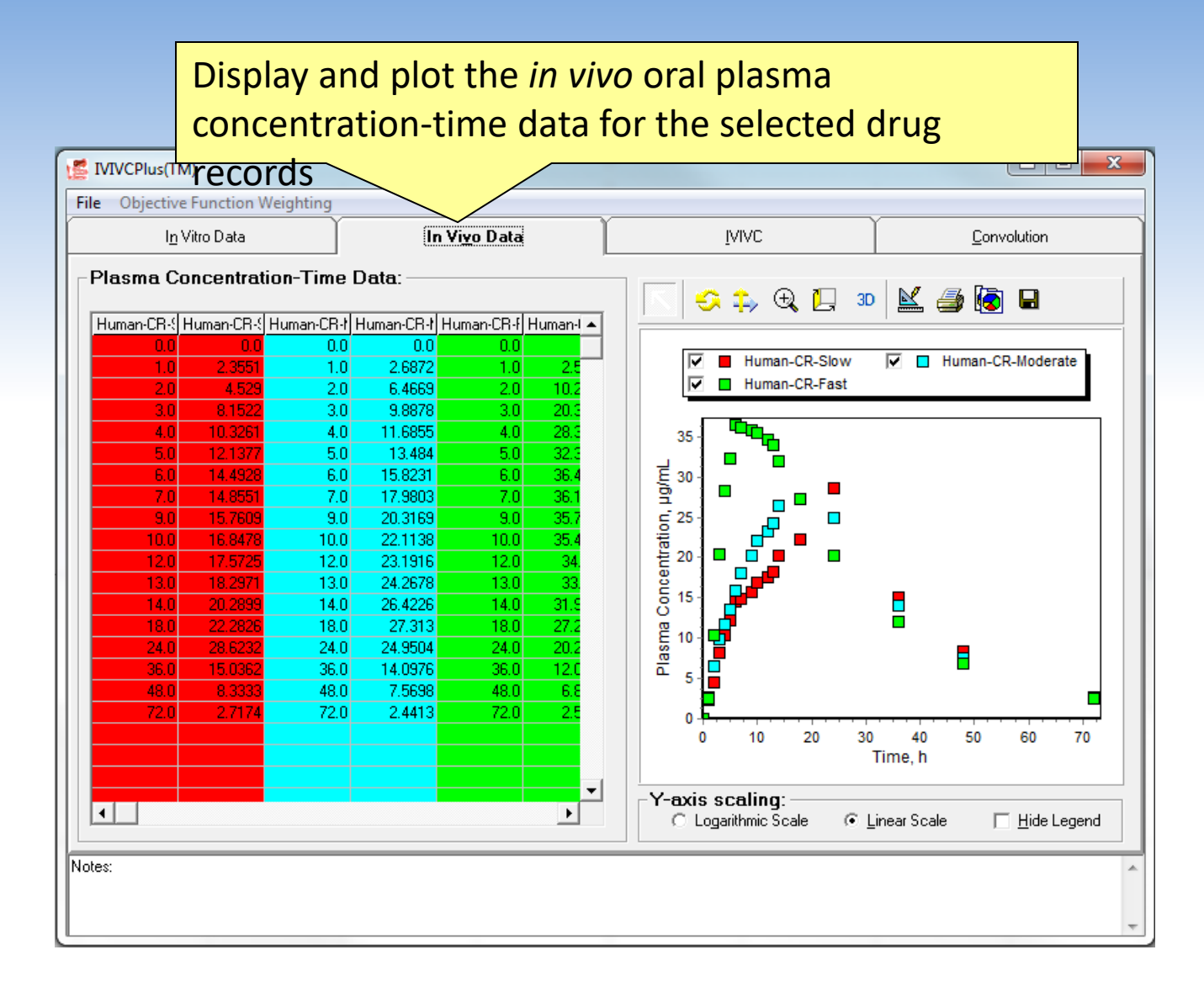

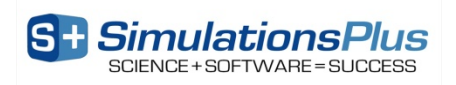

#### **IVIVC** Tab

|                                                                                                    | Select whi<br>generate t                                          | ich dru<br>the cor   | g records<br>relation               | you want t                | o use to             |             |
|----------------------------------------------------------------------------------------------------|-------------------------------------------------------------------|----------------------|-------------------------------------|---------------------------|----------------------|-------------|
| IVIVCPlus(TM)                                                                                                    |                                                                   |                      |                                     |                           |                      |             |
| File Objective Fur                                                                                                    | nction Wei                                                        |                      |                                     |                           |                      |             |
| l <u>n</u> Vitro                                                                                                    | Dat                                                               | In Vi <u>v</u> o Dat | a                                   | ĪAIAC                     | <u>C</u> on          | volution    |
| Drug Record<br>Selec<br>♥ Huma<br>Huma<br>♥ Huma                                                                                                    | t All<br>in CR Slow<br>in CR Moderate<br>in CR Fast               | •<br>•               | Status Window                       |                           |                      | *           |
| Deconvolutio                                                                                                    | n Methods:<br>sorption Model (GastroPlus)<br>involution           |                      | Plot:                               |                           | , 🕀 📘 🗊 🗎            | ( 🎒 💽       |
| <ul> <li>Loo-Riegelman</li> <li>Loo-Riegelman</li> <li>Wagner-Nelson</li> </ul>                                                                                                    | (3-compartment model) (2-compartment model) (1-compartment model) |                      | Choc                                | se convolu                | tion meth            | od          |
| IVIVC Proced     Occonvolute The second second | ure<br>nen Correlate C Correlate D                                | Directly (1 Step)    | Systemic Fractic<br>Fraction Absolu | n<br>e Bioav.<br>/e (AUC) |                      |             |
|                                                                                                    | Run<br>in vi                                                      | the de<br>vo vs. ii  | convoluti<br>n vitro pr             | on first to a<br>ofile    | inalyze the          |             |
| Deconvolute<br>Notes:                                                                                                    | Correlation Stop                                                  | Save IVIVC           |                                     | C Logarithmic :           | Scale ( Linear Scale | Hide Legend |

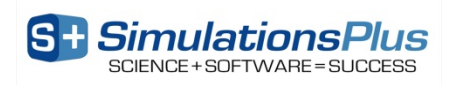

#### Let's build the IVIVC...

| 🕼 IVIVCPlus(TM)                                                           |                                     |                |                              |                       |                                        |
|---------------------------------------------------------------------------|-------------------------------------|----------------|------------------------------|-----------------------|----------------------------------------|
| File Objective Function Weighting                                         |                                     |                |                              |                       |                                        |
| I <u>n</u> Vitro Data                                                     | In Vi <u>v</u> o Dal                | ta             | ĪAIAC                        |                       | <u>C</u> onvolution                    |
| Drug Records:                                                             |                                     | -Status W      | indow:                       |                       | 1                                      |
| ☐ Select All<br>☐ Human CR Slow<br>✔ Human CR Moderate<br>✔ Human CR Fast | ▲<br>                               |                |                              |                       | ~                                      |
| Deconvolution Methods:                                                    |                                     | Plot:          |                              | 1                     |                                        |
| Mechanistic Absorption Model (Gast                                        | troPlus)                            |                | Select from                  | a numb                | er of methods for                      |
| C Numerical Deconvolution                                                 |                                     | <u>X-axis:</u> | comparison                   |                       |                                        |
| C Loo-Riegelman (3-compartment mod                                        | lel)                                | In Vitro F     | companson                    |                       |                                        |
| C Loo-Riegelman (2-compartment mod                                        | lel)                                | Y-axis:        |                              |                       |                                        |
| O Wagner-Nelson (1-compartment mo                                         | del)                                |                | New feature                  | e in Gas <sup>.</sup> | troplus 9.5!                           |
| - IVIVC Procedure                                                         |                                     | Fraction       | RUSOIGIC                     |                       |                                        |
| • Deconvolute Then Correlate C C                                          | orrelate Dir <u>e</u> ctly (1 Step) |                | neléase                      |                       |                                        |
| Weibull Function:                                                         |                                     | Fraction       | Absorbed<br>nder Curve (AUC) |                       |                                        |
|                                                                           | Run the                             | deconv         | olution first                | to anal               | vze the in                             |
| Auto-Initial Estimates                                                    |                                     |                |                              |                       |                                        |
|                                                                           | VIVO VS. I                          | n vitro        | profile                      |                       |                                        |
|                                                                           |                                     |                |                              | xis scalina:          |                                        |
| Deconvolute                                                               | Stop Save IVIVC                     |                | Ó L                          | ogarithmic Scale      | 💿 🔄 Linear Scale 🔲 <u>H</u> ide Legend |
| Notes:                                                                    |                                     |                |                              |                       | A                                      |
|                                                                           |                                     |                |                              |                       |                                        |
|                                                                           |                                     |                |                              |                       | -                                      |

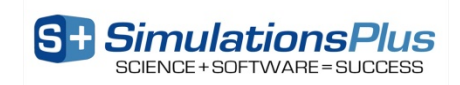

#### Form the Correlation

| 🥵 IVIVCPlus(TM)                                                                                             |                                              |                                              |                                                                    |                                        |                                               |
|----------------------------------------------------------------------------------------------------|----------------------------------------------|----------------------------------------------|--------------------------------------------------------------------|----------------------------------------|-----------------------------------------------|
| File Objective Function Weighting                                                                           |                                              |                                              |                                                                    |                                        |                                               |
| I <u>n</u> Vitro Data                                                                                       | In Vi <u>v</u> o Dat                         | a                                            | [ ]                                                                | VIVC                                   | <u>C</u> onvolution                           |
| Drug Records:                                                                                               |                                              | ⊂Status W                                    | indow:                                                             |                                        | 1                                             |
| ☐ Select All<br>☐ Human CR Slow<br>✔ Human CR Moderate<br>✔ Human CR Fast                                   | ·                                            | 2nd Order Po<br>y = -0.077 +<br>where x = Fr | olynomial Function:<br>1.841 * x + -0.795<br>action in vitro relea | * (x)^2<br>se and y = Fraction in vi   | vo release                                    |
| Deconvolution Methods:                                                                                      | stroPlus)                                    | Plot:<br><u>Cursor Pos</u>                   |                                                                    | S 🗧 ち 🔁                                | 2 🖸 🔟 🎽 🐻 🖬                                   |
| O Numerical Deconvolution                                                                                   |                                              | <u>X-axis:</u>                               |                                                                    |                                        | uman CR Moderate-In Vivo Rel                  |
| C Loo-Riegelman (3-compartment mo<br>C Loo-Riegelman (2-compartment mo<br>C Wagner-Nelson (1-compartment mo | del)<br>del)<br>odel)                        | Y-av info                                    | tus Wind<br>ormation                                               | ow displays<br>for fitted IV           | the statistical                               |
| IVIVC Procedure                                                                                             |                                              |                                              | ADSOLUTE BIOAV.                                                    | 1                                      |                                               |
| Dec <u>o</u> nvolute Then Correlate C C                                                                     | Correlate Dir <u>e</u> ctly (1 Step)         | ✓ In Vivo                                    | Release<br>Release                                                 | 5 0.8                                  | ×××                                           |
| Weibull Function:       Correl         Double Weibull       Sel         Auto-Initial Estimates       Poy    | ect All<br>ear<br>wer Function               | Automa<br>the IVIV                           | tically gen<br>C with dif                                          | nerate<br>fferent                      |                                               |
| Sec<br>Thi                                                                                                  | cond Order Polynomial<br>rd Order Polynomial | functior                                     | IS                                                                 | F                                      | 0.4 0.6 0.8 1 1.2<br>raction In Vitro Release |
| Deconvolute Form<br>Correlation                                                                             | Save IVIVC                                   |                                              |                                                                    | Y-axis scaling:<br>O Logarithmic Scale | € Linear Scale                                |
| Notes:                                                                                                    |                                              |                                              |                                                                    |                                        | *<br>*                                        |

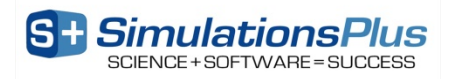

#### Is it valid?

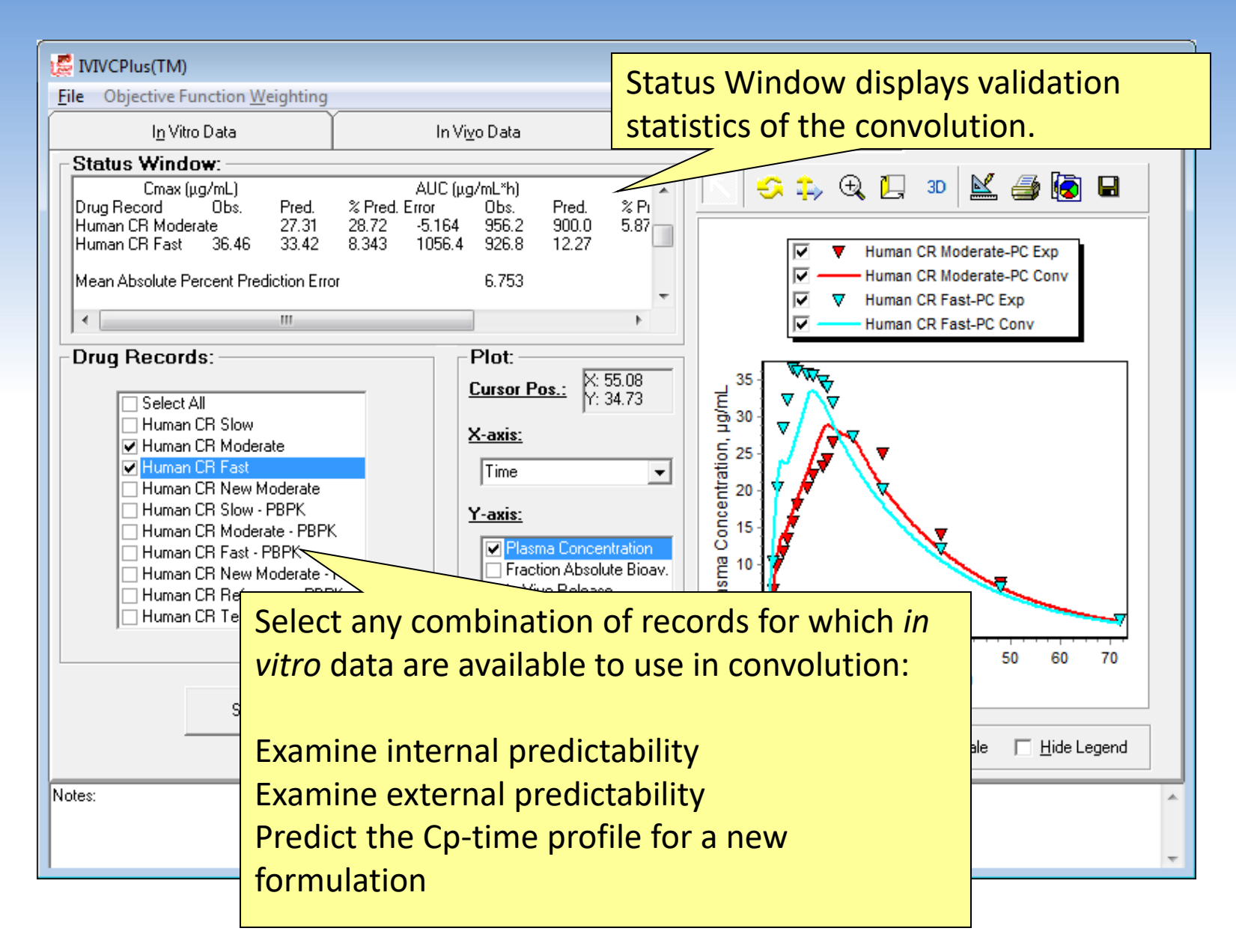

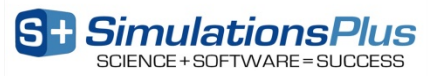

## Virtual Bioequivalence Trials: Reference vs. Test Products

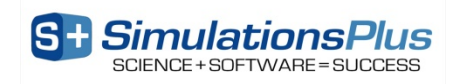

## **GastroPlus Population Simulator**

- Enables you to simulate a population of up to 2500 subjects
- Populations are <u>generated</u>, not sampled from a database
  - An infinite number of populations is possible
- Subjects are generated by Monte Carlo sampling of selected parameters within their defined distributions:
  - Gut physiology parameters
  - Pharmacokinetic parameters
  - PBPK parameters
  - Dosage form and compound parameters
- Populations can be saved and reused for **crossover studies**
- Covariation of model parameters is a complex issue:
  - Population simulator algorithms have been updated in version 9.6 to better account for the known physiological covariates

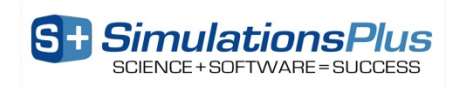

#### Populations vary as a function of age, gender, weight, height (BMI), & disease state

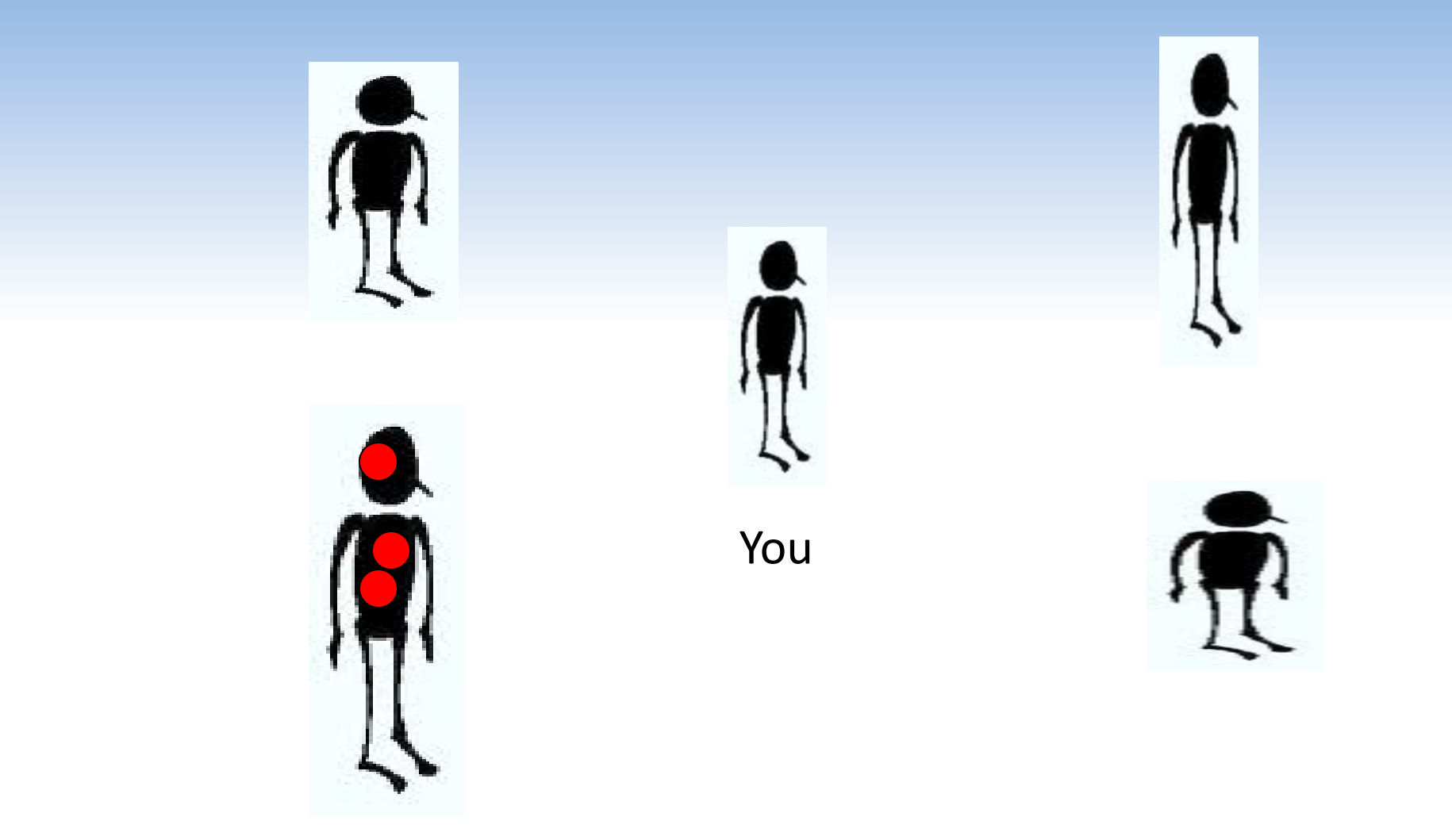

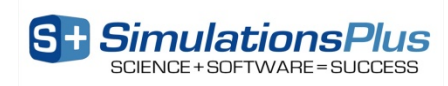

| arameter<br>ose of Valsartan (mg)<br>rimary Permeability of Valsartan (<br>article Shape Factor of Valsartar<br>lean Drug Particle Radius of Val<br>recipitation Particle Radius of Val<br>recipitation Particle Radius of Val<br>recipitation Time of Valsartar (<br>see<br>eference Solubility of Valsartar<br>(see<br>eference Solubility of Valsartar<br>(see<br>ral Transit Time of Valsartan<br>uodenum ASF Valsartan<br>ejunum 1 ASF Valsartan<br>ejunum 1 ASF Valsartan<br>ejunum 2 ASF Valsartan<br>eum 1 ASF Valsartan<br>eum 3 ASF Valsartan<br>aecum ASF Valsartan<br>sec Colon ASF Valsartan                                                                                                    | Lower Limit<br>91.514<br>c 0.2048<br>1 0.7513<br>1 18.783<br>1 18.783<br>2 18.783<br>2 676.18<br>1 0.0738<br>0 0.7513<br>0 0.7513<br>0.1878<br>0.7513<br>2.1011<br>2.0672<br>2.0506<br>2.0273<br>1.988<br>1.9416<br>0.0797                                     | Mean Value 100 0.92 1 25 1 900 0.0982 1 0.0982 1 0.25 1 2.7965 2.7514 2.7294 2.6983 2.6461 2.5843                                                                                                    | Upper Limit<br>109.27<br>4.1328<br>1.331<br>33.275<br>1.331<br>1197.9<br>0.1307<br>1.331<br>0.3328<br>1.331<br>3.7221<br>3.6621<br>3.6328<br>3.5914<br>3.522<br>3.4396                                                                                                    | CV% 3 65 10 10 10 10 10 10 10 10 10 10 10 10 10                                                                                                    | Distribution<br>Los -Normal<br>Los -Normal                                                                                                    |
|----------------------------------------------------------------------------------------------------|----------------------------------------------------------------------------------------------------|----------------------------------------------------------------------------------------------------|----------------------------------------------------------------------------------------------------|----------------------------------------------------------------------------------------------------|----------------------------------------------------------------------------------------------------|
| ose of Valsartan (mg)<br>rimary Permeability of Valsartan (<br>article Shape Factor of Valsartan (<br>recipitation Particle Radius of Val<br>recipitation Time of Valsartan (<br>recipitation Time of Valsartan (<br>raction Unbound in Enterocy es<br>ral Transit Time of Valsartan (<br>iuodenum ASF Valsartan (<br>ejunum 1 ASF Valsartan (<br>ejunum 2 ASF Valsartan (<br>eum 1 ASF Valsartan (<br>eum 3 ASF Valsartan (<br>aecum ASF Valsartan (<br>aecum (<br>aecum ASF Valsartan (<br>aecum (<br>aecum ( | 91.514<br>c 0.2048<br>h 0.7513<br>k 18.783<br>k 0.7513<br>c 676.18<br>m 0.0738<br>o 0.7513<br>0.1878<br>0.7513<br>0.1878<br>0.7513<br>2.1011<br>2.0672<br>2.0506<br>2.0273<br>1.988<br>1.9416<br>0.0797                                                        | 100<br>0.92<br>1<br>25<br>1<br>900<br>0.0982<br>1<br>0.25<br>1<br>2.7965<br>2.7514<br>2.7294<br>2.6983<br>2.6461<br>2.5843                                                                                                    | 109.27<br>4.1328<br>1.331<br>33.275<br>1.331<br>1197.9<br>0.1307<br>1.331<br>0.3328<br>1.331<br>3.7221<br>3.6621<br>3.6328<br>3.5914<br>3.522<br>3.4396                                                                                                    | 3<br>65<br>10<br>10<br>10<br>10<br>10<br>10<br>10<br>10<br>10<br>10<br>10<br>10<br>10                                                                                                    | Lo         -Normal           Lo         -Normal                      |
| rimary Permeability of Valsartan (<br>article Shape Factor of Valsartan (<br>ean Drug Particle Radius of Valsartar<br>recipitation Particle Radius of Valsartar<br>(se<br>eference Solubility of Valsartan (<br>raction Unbound in Enterocy es<br>ral Transit Time of Valsartan h)<br>ral Cavity ASF Valsartan<br>uodenum ASF Valsartan<br>ejunum 1 ASF Valsartan<br>ejunum 2 ASF Valsartan<br>eum 1 ASF Valsartan<br>eum 1 ASF Valsartan<br>eum 3 ASF Valsartan<br>aecum ASF Valsartan                                                                                                    | c 0.2048<br>n 0.7513<br>sk 18.783<br>ak 0.7513<br>c 676.18<br>(n 0.0738<br>0.7513<br>0.1878<br>0.7513<br>0.1878<br>0.7513<br>2.1011<br>2.0672<br>2.0506<br>2.0273<br>1.988<br>1.9416<br>0.0797                                                                 | 0.92<br>1<br>25<br>1<br>900<br>0.0982<br>1<br>0.25<br>1<br>2.7965<br>2.7514<br>2.7294<br>2.6983<br>2.6461<br>2.5843                                                                                                    | 4.1328<br>1.331<br>33.275<br>1.331<br>1197.9<br>0.1307<br>1.331<br>0.3328<br>1.331<br>3.7221<br>3.6621<br>3.6328<br>3.5914<br>3.522<br>3.4396                                                                                                    | 65           10           10           10           10           10           10           10           10           10           10           10           10           10           10           10           10           10           10           10           10           10           10           10           10                                                                                                    | Log         -Normal           Log         -Normal                          |
| article Shape Factor of Valsartar<br>lean Drug Particle Radius of Valsartar<br>recipitation Particle Radius of Valsartar<br>(see<br>eference Solubility of Valsartar (see<br>raction Unbound in Enterocy es<br>ral Transit Time of Valsartan h)<br>ral Cavity ASF Valsartan<br>uodenum ASF Valsartan<br>ejunum 1 ASF Valsartan<br>ejunum 2 ASF Valsartan<br>eum 1 ASF Valsartan<br>eum 3 ASF Valsartan<br>aecum ASF Valsartan<br>sec Colon ASF Valsartan                                                                                                    | n 0.7513<br>k 18.783<br>k 0.7513<br>c 676.18<br>n 0.0738<br>0.7513<br>0.1878<br>0.7513<br>2.1011<br>2.0672<br>2.0506<br>2.0273<br>1.988<br>1.9416<br>0.0797                                                                                                    | 1<br>25<br>1<br>900<br>0.0982<br>1<br>0.25<br>1<br>2.7965<br>2.7514<br>2.7294<br>2.6983<br>2.6461<br>2.5843                                                                                                    | 1.331<br>33.275<br>1.331<br>1197.9<br>0.1307<br>1.331<br>0.3328<br>1.331<br>3.7221<br>3.6621<br>3.6328<br>3.5914<br>3.522<br>3.4396                                                                                                    | 10<br>10<br>10<br>10<br>10<br>10<br>10<br>10<br>10<br>10<br>10<br>10<br>10<br>1                                                                                                    | Lo -Normal<br>Lo -Normal<br>Lo -Normal<br>Lo -Normal<br>Lo -Normal<br>Lo -Normal<br>Lo -Normal<br>Lo -Normal<br>Lo -Normal<br>Lo -Normal<br>Lo -Normal<br>Lo -Normal<br>Lo -Normal<br>Lo -Normal                                                                                                    |
| ean Drug Particle Radius of Val<br>recipitation Particle Radius of Val<br>recipitation Time of Valsartar (se<br>eference Solubility of Valsartan (<br>raction Unbound in Enterocy es<br>ral Transit Time of Valsartan h)<br>ral Cavity ASF Valsartan<br>uodenum ASF Valsartan<br>ejunum 1 ASF Valsartan<br>ejunum 2 ASF Valsartan<br>eum 1 ASF Valsartan<br>eum 3 ASF Valsartan<br>eum 3 ASF Valsartan<br>aecum ASF Valsartan                                                                                                    | <ul> <li>18.783</li> <li>18.783</li> <li>0.7513</li> <li>676.18</li> <li>0.0738</li> <li>0.7513</li> <li>0.1878</li> <li>0.7513</li> <li>2.1011</li> <li>2.0672</li> <li>2.0506</li> <li>2.0273</li> <li>1.988</li> <li>1.9416</li> <li>0.0797</li> </ul>      | 25<br>1<br>900<br>0.0982<br>1<br>0.25<br>1<br>2.7965<br>2.7514<br>2.7294<br>2.6983<br>2.6461<br>2.5843                                                                                                    | 33.275<br>1.331<br>1197.9<br>0.1307<br>1.331<br>0.3328<br>1.331<br>3.7221<br>3.6621<br>3.6328<br>3.5914<br>3.522<br>3.4396                                                                                                    | 10<br>10<br>10<br>10<br>10<br>10<br>10<br>10<br>10<br>10<br>10<br>10<br>10<br>1                                                                                                    | Log -Normal<br>Log -Normal<br>Log -Normal<br>Log -Normal<br>Log -Normal<br>Log -Normal<br>Log -Normal<br>Log -Normal<br>Log -Normal<br>Log -Normal<br>Log -Normal<br>Log -Normal<br>Log -Normal<br>Log -Normal                                                                                                    |
| recipitation Particle Radius d Va<br>recipitation Time of Valsartar (se<br>eference Solubility of Valsartan (<br>raction Unbound in Enterocy es<br>ral Transit Time of Valsartan h)<br>ral Cavity ASF Valsartan<br>uodenum ASF Valsartan<br>ejunum 1 ASF Valsartan<br>ejunum 2 ASF Valsartan<br>eum 1 ASF Valsartan<br>eum 3 ASF Valsartan<br>eum 3 ASF Valsartan<br>se Colon ASF Valsartan                                                                                                    | ak 0.7513<br>c 676.18<br>(r 0.0738<br>o 0.7513<br>0.1878<br>0.7513<br>2.1011<br>2.0672<br>2.0506<br>2.0273<br>1.988<br>1.9416<br>0.0797                                                                                                    | 1<br>900<br>0.0982<br>1<br>0.25<br>1<br>2.7965<br>2.7514<br>2.7294<br>2.6983<br>2.6461<br>2.5843                                                                                                    | 1.331<br>1197.9<br>0.1307<br>1.331<br>0.3328<br>1.331<br>3.7221<br>3.6621<br>3.6328<br>3.5914<br>3.522<br>3.4396                                                                                                    | 10<br>10<br>10<br>10<br>10<br>10<br>10<br>10<br>10<br>10<br>10<br>10<br>10<br>1                                                                                                    | Los -Normal<br>Los -Normal<br>Los -Normal<br>Los -Normal<br>Los -Normal<br>Los -Normal<br>Los -Normal<br>Los -Normal<br>Los -Normal<br>Los -Normal<br>Los -Normal<br>Los -Normal                                                                                                    |
| recipitation Time of Valsartar (se<br>eference Solubility of Valsartar (<br>raction Unbound in Enterocy es<br>ral Transit Time of Valsartan h)<br>ral Cavity ASF Valsartan<br>uodenum ASF Valsartan<br>ejunum 1 ASF Valsartan<br>ejunum 2 ASF Valsartan<br>eum 1 ASF Valsartan<br>eum 3 ASF Valsartan<br>aecum ASF Valsartan<br>se Colon ASF Valsartan                                                                                                    | ec         676.18           (r)         0.0738           0         0.7513           0.1878         0.7513           2.1011         2.0672           2.0506         2.0273           1.988         1.9416           0.0797         0.0797                       | 900<br>0.0982<br>1<br>0.25<br>1<br>2.7965<br>2.7514<br>2.7294<br>2.6983<br>2.6461<br>2.5843                                                                                                    | 1197.9<br>0.1307<br>1.331<br>0.3328<br>1.331<br>3.7221<br>3.6621<br>3.6328<br>3.5914<br>3.522<br>3.4396                                                                                                    | 10<br>10<br>10<br>10<br>10<br>10<br>10<br>10<br>10<br>10<br>10<br>10<br>10<br>1                                                                                                    | Log -Normal<br>Log -Normal<br>Log -Normal<br>Log -Normal<br>Log -Normal<br>Log -Normal<br>Log -Normal<br>Log -Normal<br>Log -Normal<br>Log -Normal<br>Log -Normal<br>Log -Normal                                                                                                    |
| eference Solubility of Valsartan (<br>raction Unbound in Enterocy es<br>ral Transit Time of Valsartan (h)<br>ral Cavity ASF Valsartan<br>uodenum ASF Valsartan<br>ejunum 1 ASF Valsartan<br>ejunum 2 ASF Valsartan<br>eum 1 ASF Valsartan<br>eum 3 ASF Valsartan<br>aecum ASF Valsartan<br>sc Colon ASF Valsartan                                                                                                    | r 0.0738<br>o 0.7513<br>0.1878<br>0.7513<br>2.1011<br>2.0672<br>2.0506<br>2.0273<br>1.988<br>1.9416<br>0.0797                                                                                                    | 0.0982<br>1<br>0.25<br>1<br>2.7965<br>2.7514<br>2.7294<br>2.6983<br>2.6461<br>2.5843                                                                                                    | 0.1307<br>1.331<br>0.3328<br>1.331<br>3.7221<br>3.6621<br>3.6328<br>3.5914<br>3.522<br>3.4396                                                                                                    | 10<br>10<br>10<br>10<br>10<br>10<br>10<br>10<br>10<br>10<br>10<br>10                                                                                                    | Log -Normal<br>Log -Normal<br>Log -Normal<br>Log -Normal<br>Log -Normal<br>Log -Normal<br>Log -Normal<br>Log -Normal<br>Log -Normal<br>Log -Normal<br>Log -Normal                                                                                                    |
| raction Unbound in Enterocy es<br>ral Transit Time of Valsartan (h)<br>ral Cavity ASF Valsartan<br>uodenum ASF Valsartan<br>ejunum 1 ASF Valsartan<br>ejunum 2 ASF Valsartan<br>eum 1 ASF Valsartan<br>eum 3 ASF Valsartan<br>aecum ASF Valsartan<br>sc Colon ASF Valsartan                                                                                                    | o 0.7513<br>0.1878<br>0.7513<br>2.1011<br>2.0672<br>2.0506<br>2.0273<br>1.988<br>1.9416<br>0.0797                                                                                                    | 1<br>0.25<br>1<br>2.7965<br>2.7514<br>2.7294<br>2.6983<br>2.6461<br>2.5843                                                                                                    | 1.331<br>0.3328<br>1.331<br>3.7221<br>3.6621<br>3.6328<br>3.5914<br>3.522<br>3.4396                                                                                                    | 10<br>10<br>10<br>10<br>10<br>10<br>10<br>10<br>10<br>10<br>10                                                                                                    | Log -Normal<br>Log -Normal<br>Log -Normal<br>Log -Normal<br>Log -Normal<br>Log -Normal<br>Log -Normal<br>Log -Normal<br>Log -Normal                                                                                                    |
| ral Transit Time of Valsartan (h)<br>ral Cavity ASF Valsartan<br>uodenum ASF Valsartan<br>ejunum 1 ASF Valsartan<br>ejunum 2 ASF Valsartan<br>eum 1 ASF Valsartan<br>eum 3 ASF Valsartan<br>aecum ASF Valsartan<br>sc Colon ASF Valsartan                                                                                                    | 0.1878<br>0.7513<br>2.1011<br>2.0672<br>2.0506<br>2.0273<br>1.988<br>1.9416<br>0.0797                                                                                                    | 0.25<br>1<br>2.7965<br>2.7514<br>2.7294<br>2.6983<br>2.6461<br>2.5843<br>2.5843                                                                                                    | 0.3328<br>1.331<br>3.7221<br>3.6621<br>3.6328<br>3.5914<br>3.522<br>3.4396                                                                                                    | 10<br>10<br>10<br>10<br>10<br>10<br>10<br>10<br>10<br>10                                                                                                    | Log -Normal<br>Log -Normal<br>Log -Normal<br>Log -Normal<br>Log -Normal<br>Log -Normal<br>Log -Normal<br>Log -Normal                                                                                                    |
| ral Cavity ASF Valsartan<br>uodenum ASF Valsartan<br>ejunum 1 ASF Valsartan<br>ejunum 2 ASF Valsartan<br>eum 1 ASF Valsartan<br>eum 2 ASF Valsartan<br>aecum ASF Valsartan<br>sc Colon ASF Valsartan                                                                                                    | 0.7513<br>2.1011<br>2.0672<br>2.0506<br>2.0273<br>1.988<br>1.9416<br>0.0797                                                                                                    | 1<br>2.7965<br>2.7514<br>2.6983<br>2.6461<br>2.5843                                                                                                    | 1.331<br>3.7221<br>3.6621<br>3.6328<br>3.5914<br>3.522<br>3.4396                                                                                                    | 10<br>10<br>10<br>10<br>10<br>10<br>10<br>10                                                                                                    | Log -Normal<br>Log -Normal<br>Log -Normal<br>Log -Normal<br>Log -Normal<br>Log -Normal<br>Log -Normal                                                                                                    |
| uodenum ASF Valsartan<br>ejunum 1 ASF Valsartan<br>ejunum 2 ASF Valsartan<br>eum 1 ASF Valsartan<br>eum 2 ASF Valsartan<br>eum 3 ASF Valsartan<br>aecum ASF Valsartan                                                                                                    | 2.1011<br>2.0672<br>2.0506<br>2.0273<br>1.988<br>1.9416<br>0.0797                                                                                                    | 2.7965<br>2.7514<br>2.6983<br>2.6461<br>2.5843                                                                                                    | 3.7221<br>3.6621<br>3.6328<br>3.5914<br>3.522<br>3.4396                                                                                                    | 10<br>10<br>10<br>10<br>10<br>10<br>10                                                                                                    | Log -Normal<br>Log -Normal<br>Log -Normal<br>Log -Normal<br>Log -Normal<br>Log -Normal                                                                                                    |
| ejunum 1 ASF Valsartan<br>ejunum 2 ASF Valsartan<br>eum 1 ASF Valsartan<br>eum 2 ASF Valsartan<br>eum 3 ASF Valsartan<br>aecum ASF Valsartan                                                                                                    | 2.0672<br>2.0506<br>2.0273<br>1.988<br>1.9416<br>0.0797                                                                                                    | 2.7514<br>2.7294<br>2.6983<br>2.6461<br>2.5843                                                                                                    | 3.6621<br>3.6328<br>3.5914<br>3.522<br>3.4396                                                                                                    | 10<br>10<br>10<br>10<br>10<br>10                                                                                                    | Log-Normal<br>Log-Normal<br>Log-Normal<br>Log-Normal<br>Log-Normal                                                                                                    |
| ejunum 2 ASF Valsartan<br>eum 1 ASF Valsartan<br>eum 2 ASF Valsartan<br>eum 3 ASF Valsartan<br>aecum ASF Valsartan<br>sc Colon ASF Valsartan                                                                                                    | 2.0506<br>2.0273<br>1.988<br>1.9416<br>0.0797                                                                                                    | 2.7294<br>2.6983<br>2.6461<br>2.5843                                                                                                    | 3.6328<br>3.5914<br>3.522<br>3.4396                                                                                                    | 10<br>10<br>10<br>10                                                                                                    | Log Normal<br>Log Normal<br>Log Normal<br>Log Normal                                                                                                    |
| eum 1 ASF Valsartan<br>eum 2 ASF Valsartan<br>eum 3 ASF Valsartan<br>aecum ASF Valsartan<br>sc Colon ASF Valsartan                                                                                                    | 2.0273<br>1.988<br>1.9416<br>0.0797                                                                                                    | 2.6983<br>2.6461<br>2.5843                                                                                                    | 3.5914<br>3.522<br>3.4396                                                                                                    | 10<br>10<br>10                                                                                                    | Log Normal<br>Log Normal<br>Log Normal                                                                                                    |
| eum 2 ASF Valsartan<br>eum 3 ASF Valsartan<br>aecum ASF Valsartan<br>sc Colon ASF Valsartan                                                                                                    | 1.988<br>1.9416<br>0.0797                                                                                                    | 2.6461<br>2.5843                                                                                                    | 3.522<br>3.4396                                                                                                    | 10                                                                                                    | Log-Normal                                                                                                    |
| eum 3 ASF Valsartan<br>aecum ASF Valsartan<br>sc Colon ASE Valsartan                                                                                                    | 1.9416<br>0.0797                                                                                                    | 2.5843                                                                                                    | 3.4396                                                                                                    | 10                                                                                                    | Lou-Normal                                                                                                    |
| aecum ASF Valsartan                                                                                                    | 0.0797                                                                                                    | 0.4004                                                                                                    |                                                                                                    |                                                                                                    |                                                                                                    |
| se Colon ASE Valsartan                                                                                                    |                                                                                                    | 0.1061                                                                                                    | 0.1412                                                                                                    | 10                                                                                                    | Log-Normal                                                                                                    |
| SC COIOITADT Y BISBILBIT                                                                                                    | 0.1551                                                                                                    | 0.2064                                                                                                    | 0.2747                                                                                                    | 10                                                                                                    | Log-Normal                                                                                                    |
| ralMucosaVolume (mL)                                                                                                    | 2.6296                                                                                                    | 3.5                                                                                                    | 4.6585                                                                                                    | 10                                                                                                    | Log-Normal                                                                                                    |
| alivaProductionRate (mL/mir)                                                                                                    | 0.7513                                                                                                    | 1                                                                                                    | 1.331                                                                                                    | 10                                                                                                    | Log-Normal                                                                                                    |
| raction of colon fluid volume in fa                                                                                                    | as 7.5131                                                                                                    | 10                                                                                                    | 13.31                                                                                                    | 10                                                                                                    | Log-Normal                                                                                                    |
| raction of SI fluid volume in fuste                                                                                                    | d 30.053                                                                                                    | 40                                                                                                    | 53.24                                                                                                    | 10                                                                                                    | Log-Normal                                                                                                    |
| mall Intestine Length (cm)                                                                                                    | 230.01                                                                                                    | 306.14                                                                                                    | 407.47                                                                                                    | 10                                                                                                    | Log-Normal                                                                                                    |
| aecum Length (cm)                                                                                                    | 9.9118                                                                                                    | 13.193                                                                                                    | 17.559                                                                                                    | 10                                                                                                    | Log-Normal                                                                                                    |
| olon Length (cm)                                                                                                    | 20.772                                                                                                    | 27.648                                                                                                    | 36.799                                                                                                    | 10                                                                                                    | Log-Normal                                                                                                    |
| tomach Volume (mL)                                                                                                    | 34.981                                                                                                    | 46.56                                                                                                    | 61.972                                                                                                    | 10                                                                                                    | Log-Normal                                                                                                    |
| mall Intestine Radius (cm)                                                                                                    | 0.7513                                                                                                    | 1                                                                                                    | 1.331                                                                                                    | 10                                                                                                    | Log-Normal                                                                                                    |
| aecum Radius (cm)                                                                                                    | 2.5433                                                                                                    | 3.3851                                                                                                    | 4.5056                                                                                                    | 10                                                                                                    | Log-Normal                                                                                                    |
| olon Radius (cm)                                                                                                    | 1.8086                                                                                                    | 2.4073                                                                                                    | 3.2041                                                                                                    | 10                                                                                                    | Log-Normal                                                                                                    |
| tomach Transit Time (h)                                                                                                    | 0.1447                                                                                                    | 0.25                                                                                                    | 0.432                                                                                                    | 20                                                                                                    | Log-Normal                                                                                                    |
| mall Intestine Transit Time (h)                                                                                                    | 1.857                                                                                                    | 3.2088                                                                                                    | 5.5448                                                                                                    | 20                                                                                                    | Log-Normal                                                                                                    |
| T 5 T 0 5                                                                                                    | 0.4050                                                                                                    | 11000                                                                                                    | 2040                                                                                                    | 00                                                                                                    |                                                                                                    |
| ra na oto ma oto m                                                                                                    | action of SI fluid volume in fiste<br>hall Intestine Length (cm)<br>ecum Length (cm)<br>lon Length (cm)<br>omach Volume (mL)<br>hall Intestine Radius (cm)<br>ecum Radius (cm)<br>lon Radius (cm)<br>omach Transit Time (h)<br>hall Intestine Transit Time (h) | action of SI fluid volume in firsted         30.053           aall Intestine Length (cm)         230.01           ecum Length (cm)         9.9118           lon Length (cm)         20.772           pmach Volume (mL)         34.981           aall Intestine Radius (cm)         0.7513           ecum Radius (cm)         2.5433           lon Radius (cm)         1.8086           pmach Transit Time (h)         0.1447 | action of SI fluid volume in f         sted         30.053         40           all Intestine Length (cm)         230.01         306.14           ecum Length (cm)         9.9118         13.193           lon Length (cm)         20.772         27.648           pmach Volume (mL)         34.981         46.56           nall Intestine Radius (cm)         0.7513         1           ecum Radius (cm)         2.5433         3.3851           lon Radius (cm)         1.8086         2.4073           pmach Transit Time (h)         0.1447         0.25           nall Intestine Transit Time (h)         1.857         3.2088 | action of SI fluid volume in firsted         30.053         40         53.24           all Intestine Length (cm)         230.01         306.14         407.47           ecum Length (cm)         9.9118         13.193         17.559           Ion Length (cm)         20.772         27.648         36.799           omach Volume (mL)         34.981         46.56         61.972           nall Intestine Radius (cm)         0.7513         1         1.331           ecum Radius (cm)         2.5433         3.3851         4.5056           Ion Radius (cm)         1.8086         2.4073         3.2041           omach Transit Time (h)         0.1447         0.25         0.432           nall Intestine Transit Time (h)         1.857         3.2088         5.5448 | action of SI fluid volume in firsted       30.053       40       53.24       10         all Intestine Length (cm)       230.01       306.14       407.47       10         ecum Length (cm)       9.9118       13.193       17.559       10         lon Length (cm)       20.772       27.648       36.799       10         omach Volume (mL)       34.981       46.56       61.972       10         nall Intestine Radius (cm)       0.7513       1       1.331       10         ecum Radius (cm)       2.5433       3.3851       4.5056       10         lon Radius (cm)       1.8086       2.4073       3.2041       10         omach Transit Time (h)       0.1447       0.25       0.432       20         nall Intestine Transit Time (h)       1.857       3.2088       5.5448       20 |

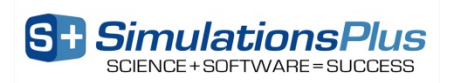

## **Sensitivities for Population Simulator**

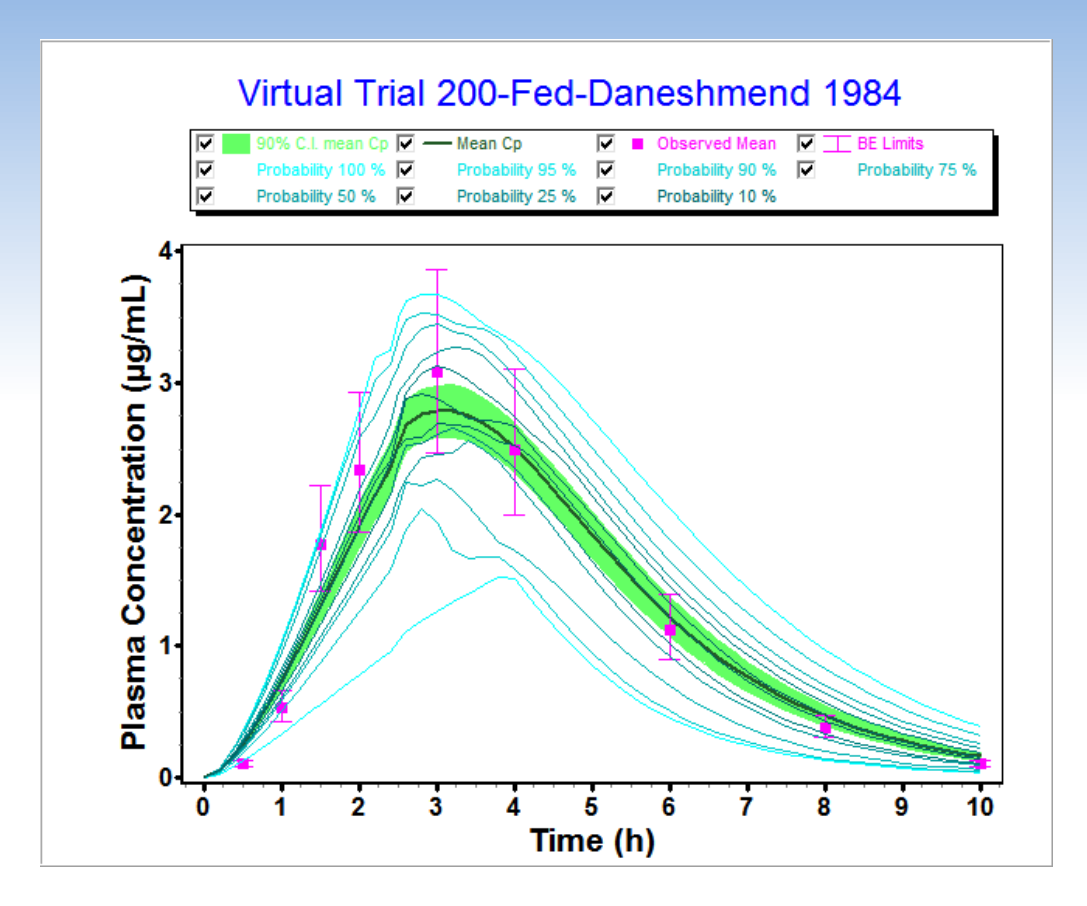

•Solid blue line is mean of "n" subjects

 Green band is 90% confidence interval

•Light blue lines are probability contours for the virtual population

• Pink bars are the 80 to 125% BE limits or % CVs

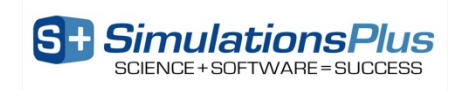

## **Population Simulator Results and Files**

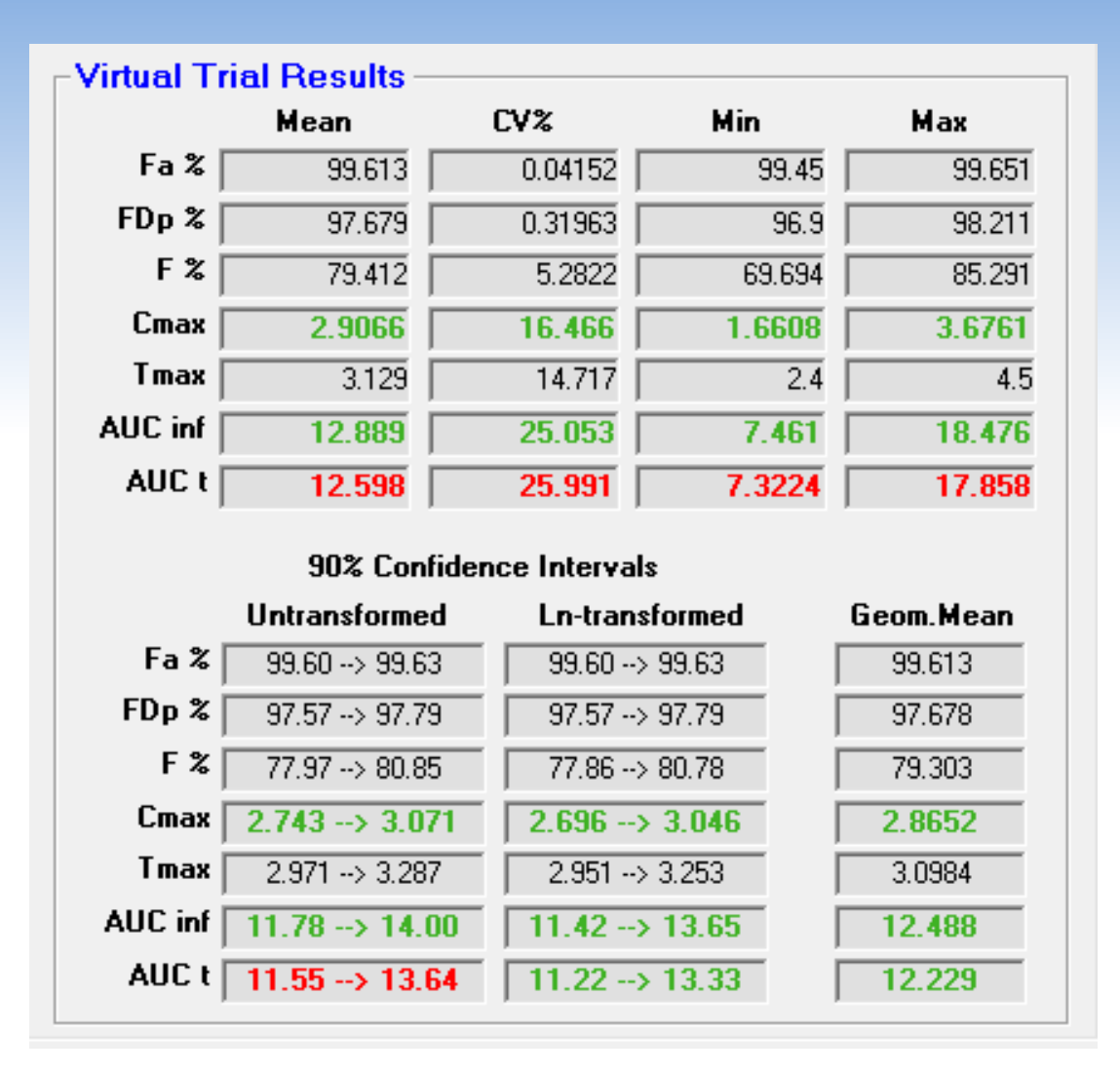

- Upper Table (mean)
  - Green means that the simulated 90% CI is within the 80 125% BE limits.
- Lower Table (Geom. Mean)
  - Green means that the simulated Geom. mean is within the 80 125% BE limits.

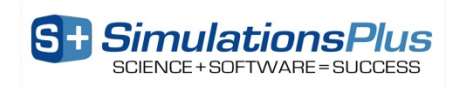

## **Virtual Bioequivalence Trials**

- Bioequivalence trials are run to demonstrate bioequivalence between a test formulation and a reference formulation.
- To demonstrate bioequivalence, the test product must duplicate the Cmax and AUC of the reference product within 80-125% at 90% confidence intervals under both fasted and fed conditions.
- The number of subjects in the trial can affect the outcome. If the number of subjects is too small, the trial might fail when the product is actually bioequivalent. If the number is too large, time and money are wasted.
- Virtual bioequivalence trials can help to predict whether a formulation is *likely* to pass or fail. They are not perfect, but they provide an important decision-making tool to use with all other information.
- What is the best way to run Virtual Bioequivalence Trials?
  - Select the population parameters you want to vary and a number of subjects
  - Run several virtual crossover trials to confirm a consistent trend between the Cmax and AUC ratios

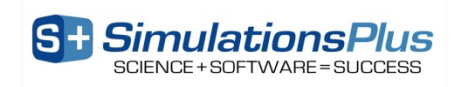

# Case Study: Valproate BE Test vs. Reference

- Open the "Valproate" database in your Examples\Valproate folder
- Navigate to the Human CR Test PBPK record and review the model parameters
  - Test product is simulated first, then the reference is simulated, due to the order of operations in the population simulator
- Convert *in vitro* dissolution .dsd  $\rightarrow$  to *in vivo* dissolution .crd
  - see next slide
- Calculate the Weibull function for the *in vivo* dissolution (.crd file) using the Controlled Release→Weibull Function menu

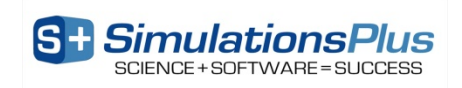

## **Converting .dsd to .crd**

- Click File →Load → 3 Load *In Vivo* Controlled Release vs. Time Profile (.crd)
- Click Tools  $\rightarrow$  Calculate CRD from IVIVC
- Click Load .ivc file and load the correlation we previously developed
- Click OK to finish (return to .crd window)
- Your newly converted dissolution profile is now in the table.

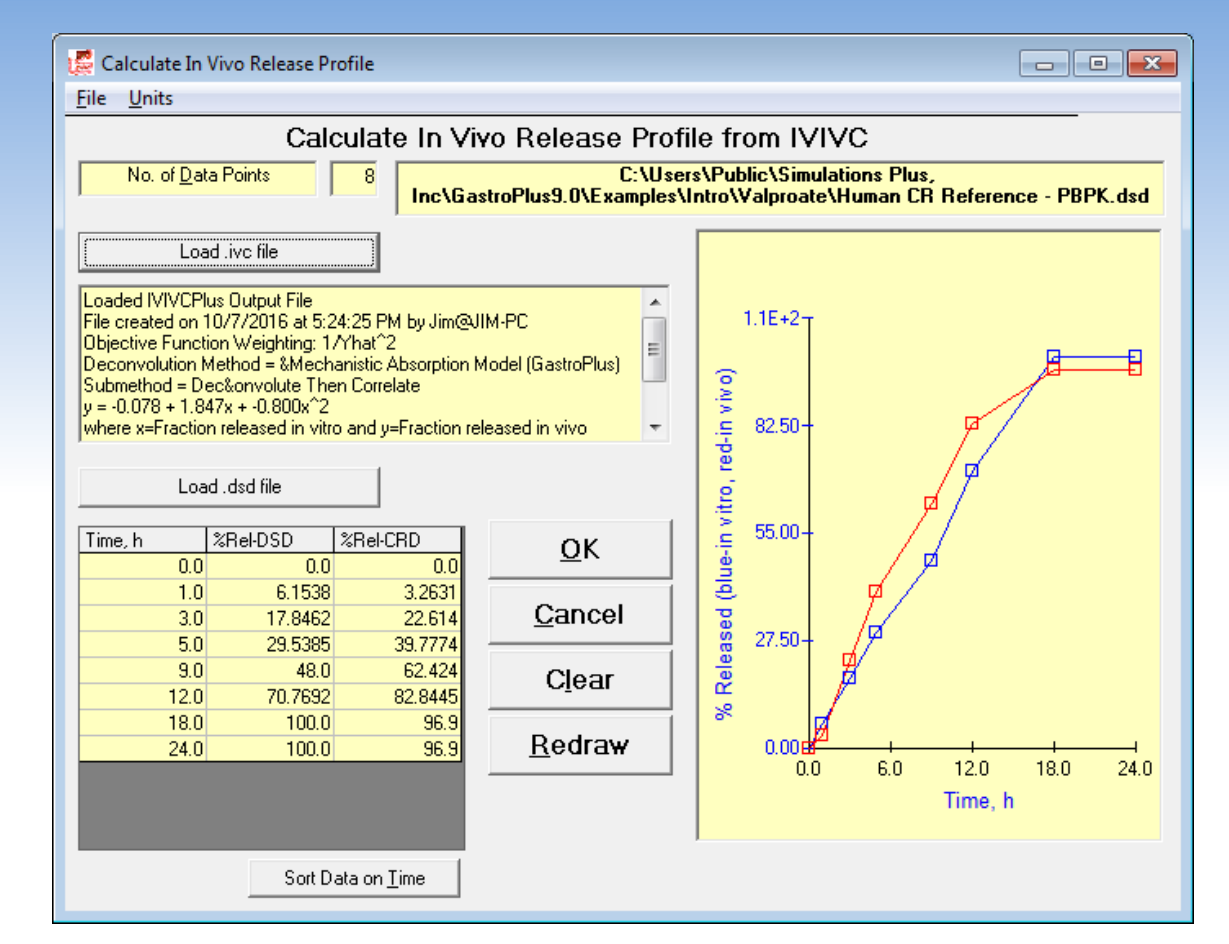

Note: This is only sample figure - your profiles and CRD values will be different

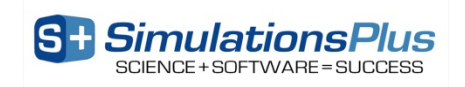

# Fit Weibull Function to *In Vivo* Dissolution

- In the .crd window click Fit Weibull Function
- In the Weibull window:
  - Click Find Initial Estimates
  - Select Double-Weibull function and Set f (fraction) = 0.5
  - Select parameters to be fitted
  - Click Fit Weibull Function
  - Click OK to close the Weibull window and return to the .crd window
- The fitted Weibull parameters will appear in the Comments section of the .crd window.
- Click File  $\rightarrow$  Save As to write the new .crd file

| 🧱 Weibull Controlled Release Profile                                                                                                    | – – ×                                |
|----------------------------------------------------------------------------------------------------|--------------------------------------|
| <u>F</u> ile                                                                                                    |                                      |
| Comments:                                                                                                    |                                      |
| $\% Dose Released = Max \times \left(1 - f_1 exp\left[\frac{-(t-T)^{b_1}}{A_1}\right] - f_2 exp\left[\frac{-(t-T)^{b_2}}{A_2}\right] - f_3 exp\left[\frac{-(t-T)^{b_3}}{A_3}\right]\right)$ | 100                                  |
| Weibull Parameters                                                                                                    | 80.                                  |
| I (time lag) (hrs): 0 Select Weibull Function:                                                                                                    |                                      |
| Max (total released) (%): 39,399 ▼ Double Weibull ▼                                                                                                    | e 60 -<br>e 50 -<br>z 50 -<br>t 40 - |
| Phase 1 <sub>Fit</sub> Phase 2 <sub>Fit</sub> Phase 3 <sub>Fit</sub>                                                                                                    |                                      |
| f (f <u>r</u> action): 0.5709396 🔽 0.4290603 🗖 0                                                                                                    | 20                                   |
| A (time scale) (hrs^b): 1.756E+5 🔽 6.785 🔽 1                                                                                                    | 10-                                  |
| b (shape): 4.7324 🔽 1.2361 🔽 1                                                                                                    | 0-12 <sup>4</sup>                    |
| Find Initial<br>Estimates Fit Weibull Cancel OK                                                                                                    | 0 5 10 15 20<br>Time [hrs]           |
| R^2 = 0.9998<br>Akaike Information Criterion (AIC) = (#Pts) * Log(Obi) + 2(#Parameters) = 2.6186<br>Akaike Scholar (CC) = (#Dts) + ter(Cb) = (#Description (#Description)) = 2.1217         |                                      |

Note: This is only sample figure - your profile and parameters will be different

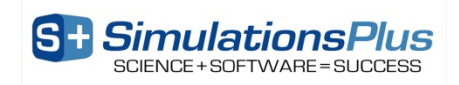

## **Case Study: Valproate BE**

- Run a Single Simulation for record Human CR Test PBPK, make sure to select "Use Weibull CR Profile Already in Memory" option
- Select the Population Simulator option on the Simulation tab to open the Population Simulator window
- Set the CV% for Dose = 3%; keep all other CV% at their default numbers. Change the Number of Output Data Points to 75
- On the PEAR Population Simulator Settings window, define the age range to run from 21 – 40 years old, with a 50/50 split between males & females
- Set the Sample Size = 12 subjects (small pilot study) and click Start
- Review the results

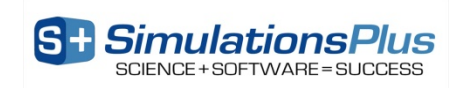

## **Case Study: Valproate BE**

- Navigate to the Human CR Reference PBPK record
- Convert *in vitro* dissolution .dsd  $\rightarrow$  to *in vivo* dissolution .crd
- Calculate the Weibull function for the *in vivo* dissolution (.crd file) using the Controlled Release→Weibull Function menu
- Run a Single Simulation, making sure to select "Use Weibull CR Profile Already in Memory" option
- Select the Population Simulator option on the Simulation tab to open the Population Simulator window
- Click on the **Load Previous** population button on the left and select the 12-subject file generated from the Reference product simulation. Set the CV% for Dose = 3%
- Click on the Start button on the Simulation tab. When finished, navigate to the Graph tab and click on the New Plot button

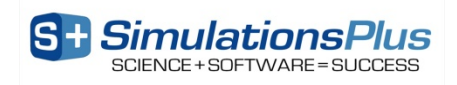

#### **The Population Simulation – Virtual BE**

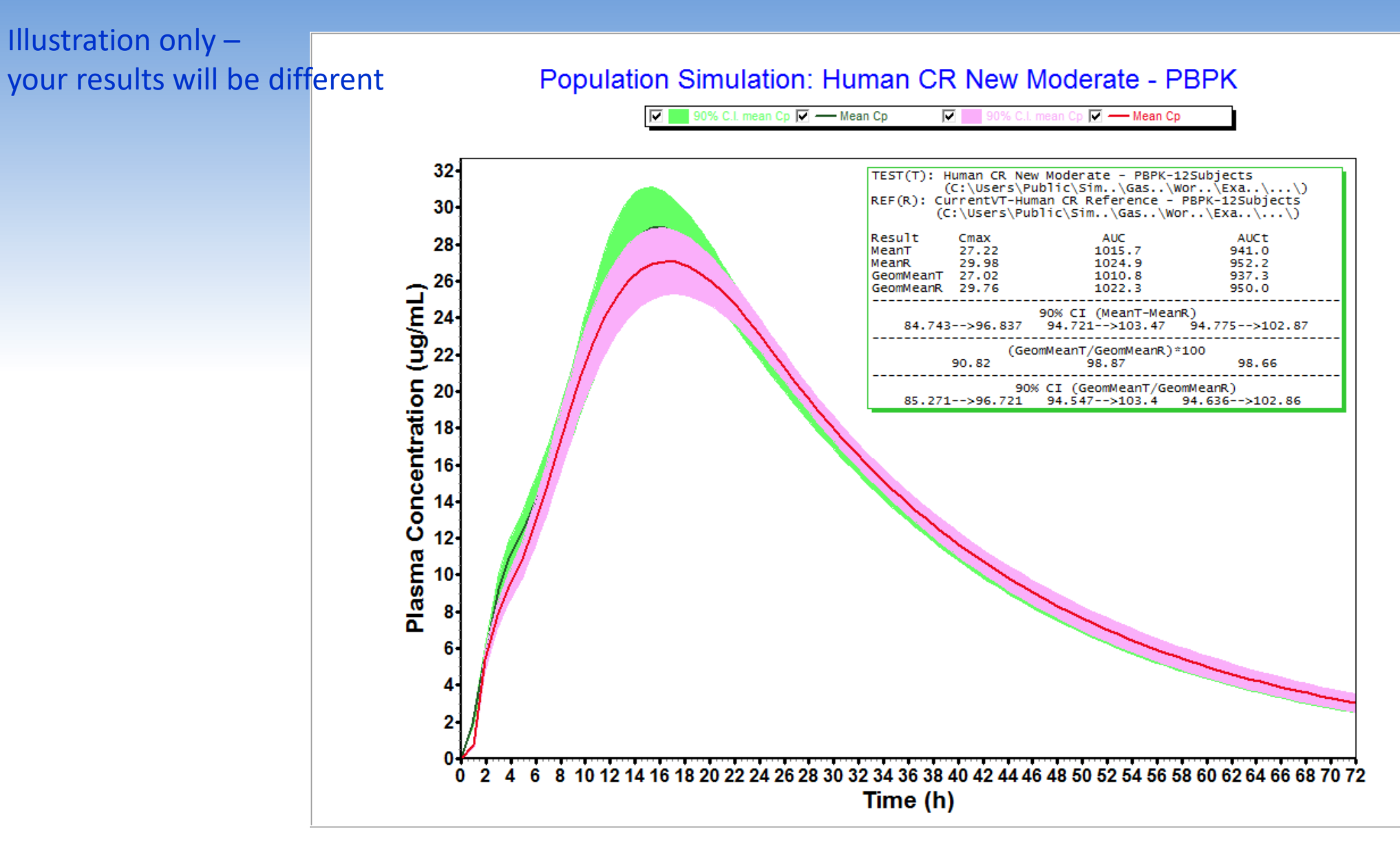

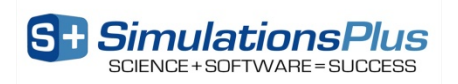

# Establishing Dissolution Specifications: Mechanistic dissolution variability – synergy with DDDPlus™

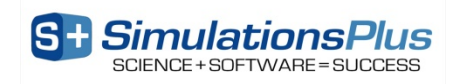

# Synergy between DDDPlus<sup>™</sup> and GastroPlus<sup>®</sup>

- Design a formulation to simulate in vitro dissolution or establish dissolution specifications
   Simulate PK profiles using predicted in vitro dissolution profiles (raw data or Z-Factor model)
- Design an *in vitro* dissolution method using the deconvoluted *in vivo* release curve as the "target"
- Deconvolute *in vivo* release using measured PK data

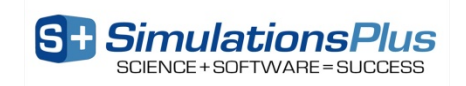

### **Establish design or safe spaces**

10% variability around HPMC content25 virtual lots simulated in DDDPlus

#### **100<sup>th</sup> percentile ('extreme') dissolution** profiles loaded into GastroPlus to predict PK

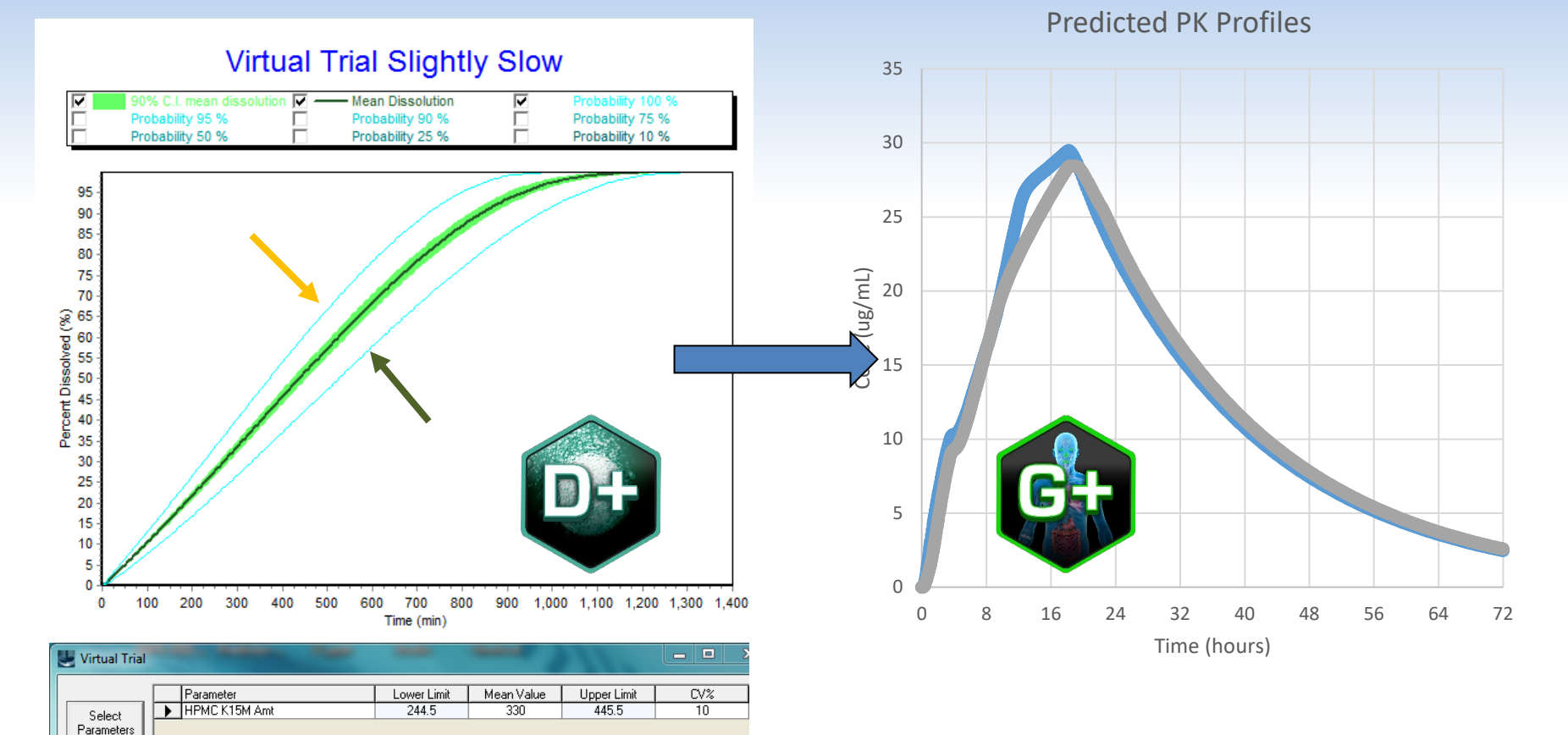

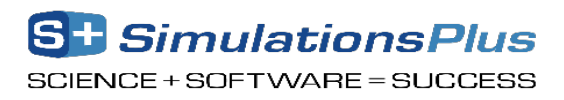

## What does DDDPlus consider?

DDDPlus is a state-of-the-art formulation <u>simulation</u> computer program that contains equations to account for the following:

- Dissolution rate for active pharmaceutical ingredient (API) and excipients
- Multiple particle size distribution for API and excipients
- Variety of dosage form models
- Solubility-dynamic microclimate pH calculation for API and excipients
- pH of buffers from composition of acids, bases, and salt equivalents.
- Selection of USP and biorelevant experimental apparatus and conditions

| DDDPlus(TM): DDDPlusDemo.mdb (C:\Users\Public\Sim\DDD\)                                                                                      |                                                                                                    |            |  |  |  |  |  |  |
|----------------------------------------------------------------------------------------------------|----------------------------------------------------------------------------------------------------|------------|--|--|--|--|--|--|
| <u>File Database Simulation Setup Tools Modules H</u> elp                                                                                    |                                                                                                    |            |  |  |  |  |  |  |
| Form <u>u</u> lation                                                                                                    | Dissolution Method                                                                                           | Simulation |  |  |  |  |  |  |
| Formulation Name<br>H Hydrocottisone Coarse Pow  H  Current Record: 1; Total Records: 5<br>Dosage Form: R: Rowder:  Manufacturing Properties | Support File Inform<br>Support Files<br>Hydrocortisone Coarse Powder.psd<br>Hydrocortisone Coarse Powder.dsd | ation      |  |  |  |  |  |  |
| Compression Force (kN): 3.5                                                                                                    | Ingredient Name Type                                                                                         | Amount     |  |  |  |  |  |  |
| Porosity/Tortuosity: 0.5285                                                                                                    | Hydrocortisone Active                                                                                        | 150        |  |  |  |  |  |  |
| Tablet Diameter (mm): 10                                                                                                    |                                                                                                    |            |  |  |  |  |  |  |
| Cap. Disinteg. Time (min):                                                                                                    |                                                                                                    |            |  |  |  |  |  |  |
| Matrix Physical Tablet Manufacture Parameters pKa Table Edit Formulation                                                                     |                                                                                                    |            |  |  |  |  |  |  |
|                                                                                                    |                                                                                                    |            |  |  |  |  |  |  |

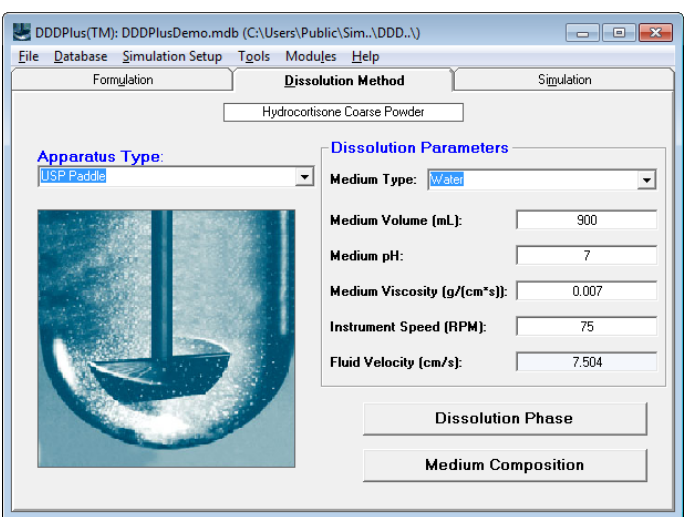

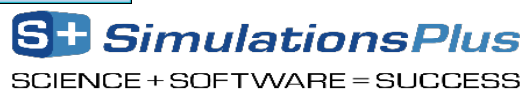

### Activity: DDDPlus Modeling

- Open the Valproate DDDPlus database project in DDDPlus (File → Open Formulation Database)
- Let's perform a query and select only those records with the keyword 'Opt' go to the 'Database -> Select Subset by' menu
- We are going to build a DDDPlus model by optimizing parameters across the 2 records
  - Go to the 'Modules→Optimization→1 Select Parameters and Objective Function' menu
  - Let's make sure to 'Match Predicted vs. Observed for <u>All Records'</u>
  - Select the Valproate Calibration Constant (Formulation tab) and the HPMC K15M Exponent N (Release Exponent tab)
- Validate the model by using the same parameters to predict the remaining formulations

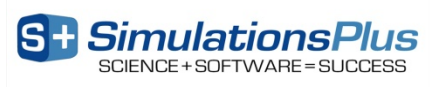

#### **DDDPlus Model Training**

Use the Optimization Module to determine release parameters using the fast and slow formulation
 Fast Release - Opt

| Optimization Status                                                                                                    |                                                                                                    | —                       |   | × |
|----------------------------------------------------------------------------------------------------|----------------------------------------------------------------------------------------------------|-------------------------|---|---|
| Variable Initial Value<br>Valproate Calibration Constant<br>HPMC K15M Exponent N<br>Optimizing: Explore: 2968<br>Last Obj: 6.061723E-2<br>Best Obj: 6.061644E-2<br>Stepsize(Pass=1) = 1.5259E-5<br>ObjAmtDiss = 6.062E-2<br>Rsq Amt Diss (12) = 0.986455 | Current Value<br>1 4.45885634131744E-02<br>0.8 0.906735987968145<br>DDDPlus<br>Optimization converged. 2/25/2020 5:0 | 1:06 PM<br>OK           | × | ^ |
|                                                                                                    | Opti                                                                                                    | <u>S</u> top<br>mizatio | n |   |

Calibration Constant = 4.4589E-2 Release Exponent = 9.0674E-1

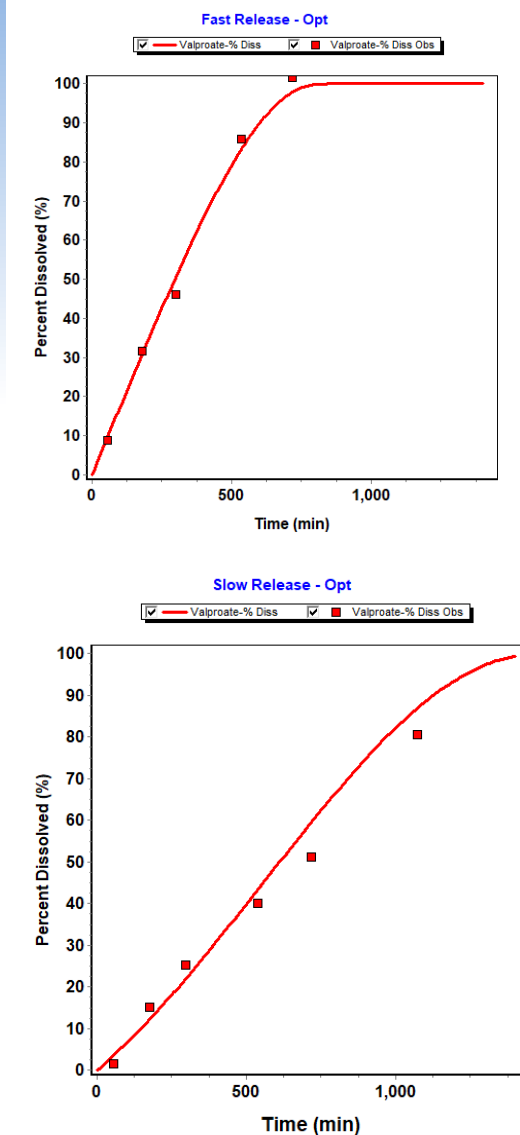

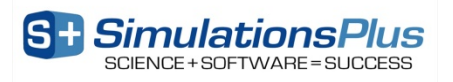

#### **Predict New Formulation**

• Use these release parameters to design a new formulation

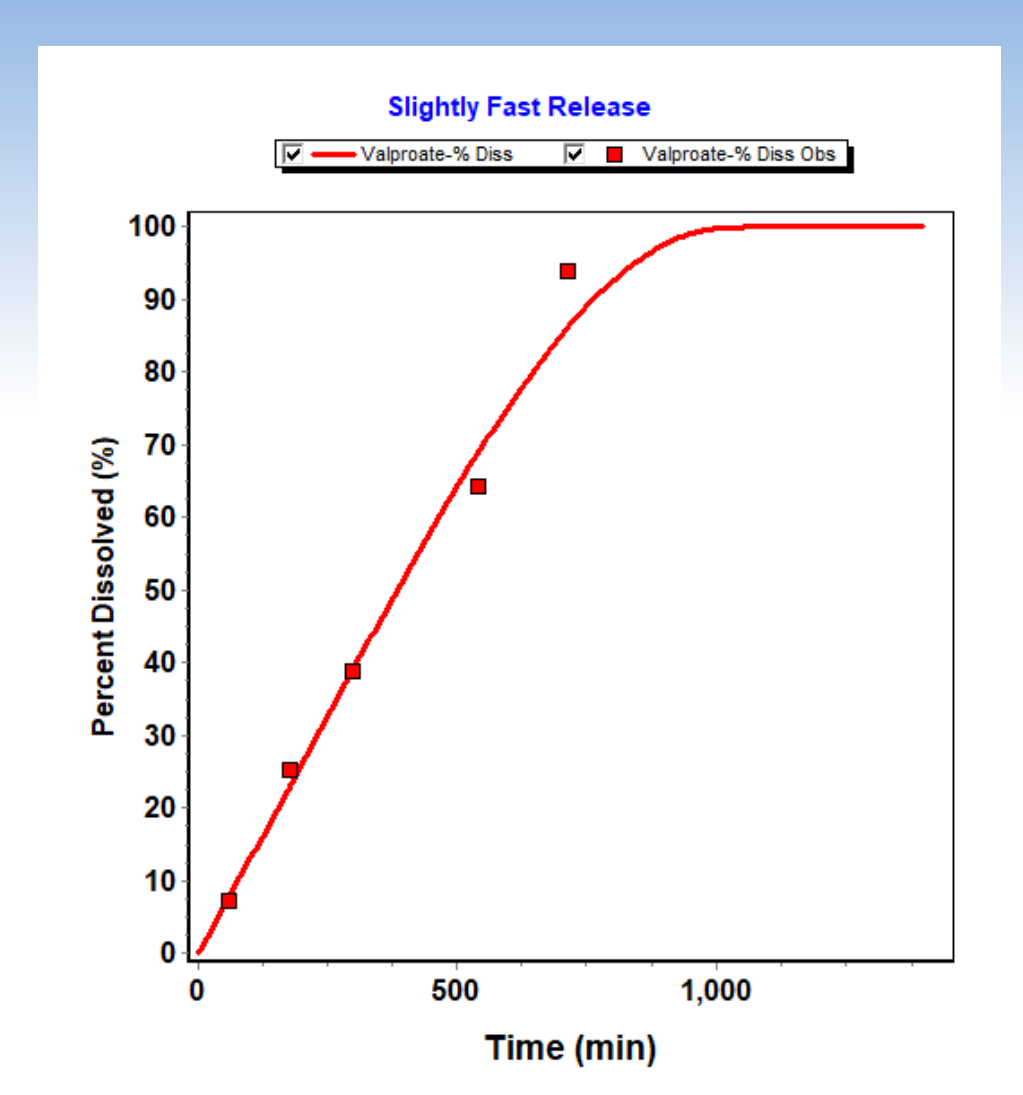

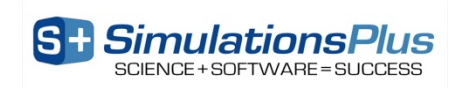

#### Activity: DDDPlus Modeling (cont.)

- Let's assess the variability around the content of Valproate, Lactose and HPMC
  - Navigate to Slightly Fast Release record; update to optimized values of calibration constant of valproate and release exponent of HPMC K15M
  - Go to the Simulation tab and select 'Virtual Trial'
    - Choose the Valproate amount and set the CV% = 3%
    - Choose the Lactose amount and set the CV% = 15%
    - Choose the HPMC amount and set the CV% = 15%
  - We will generate 25 virtual lots and run the simulation
- Let's review the variability around the dissolution profile. Can we use these results to assess the variability around the PK curves in GastroPlus?

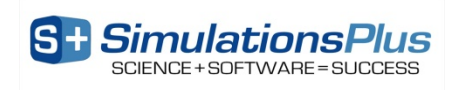

#### Virtual Trials to Estimate Dissolution Variability

- Define the parameters, mean value, CV% and distribution type
- Export the virtual trial simulated dissolution variability to GastroPlus (new): Right click on the graph and Export Simulated Data to GastroPlus .dsd File
- In the next section, we will run virtual bioequivalence studies to determine if the dissolution method variability is within bioequivalence (Maximum and Minimum Profile vs Mean Profile)

| Uirtual Trial |   |                    |             |            |             |     |              |
|---------------|---|--------------------|-------------|------------|-------------|-----|--------------|
|               |   | Parameter          | Lower Limit | Mean Value | Upper Limit | CV% | Distribution |
| Select        | ▶ | Valproate Amt (mg) | 491.7       | 538        | 588.7       | 3   | Log-Normal   |
| Parameters    |   | Lactose Amt (mg)   | 122.4       | 192        | 301.1       | 15  | Log-Normal   |
|               |   | HPMC K15M Amt (mg) | 172.2       | 270        | 423.4       | 15  | Log-Normal   |

#### Virtual Trial Slightly Fast Release

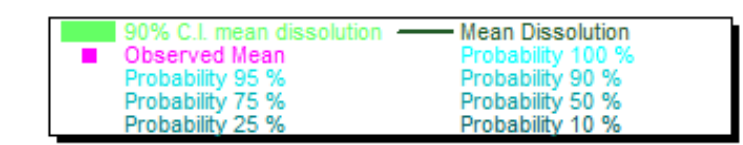

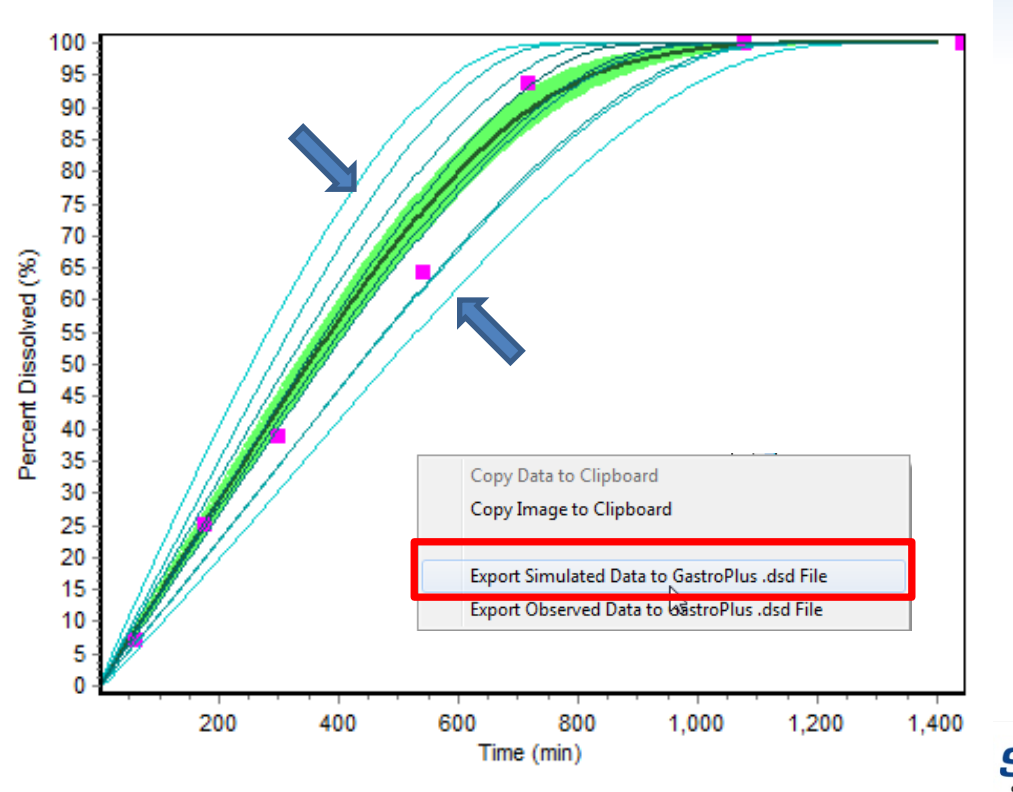

#### Convert the *In Vitro* Dissolution into an *In Vivo* Dissolution using IVIVC

GastroPlus .crd File

#### In Vitro Dissolution .dsd File

Observed In Vitro Dissolution

-Mean

-Max

----- Min

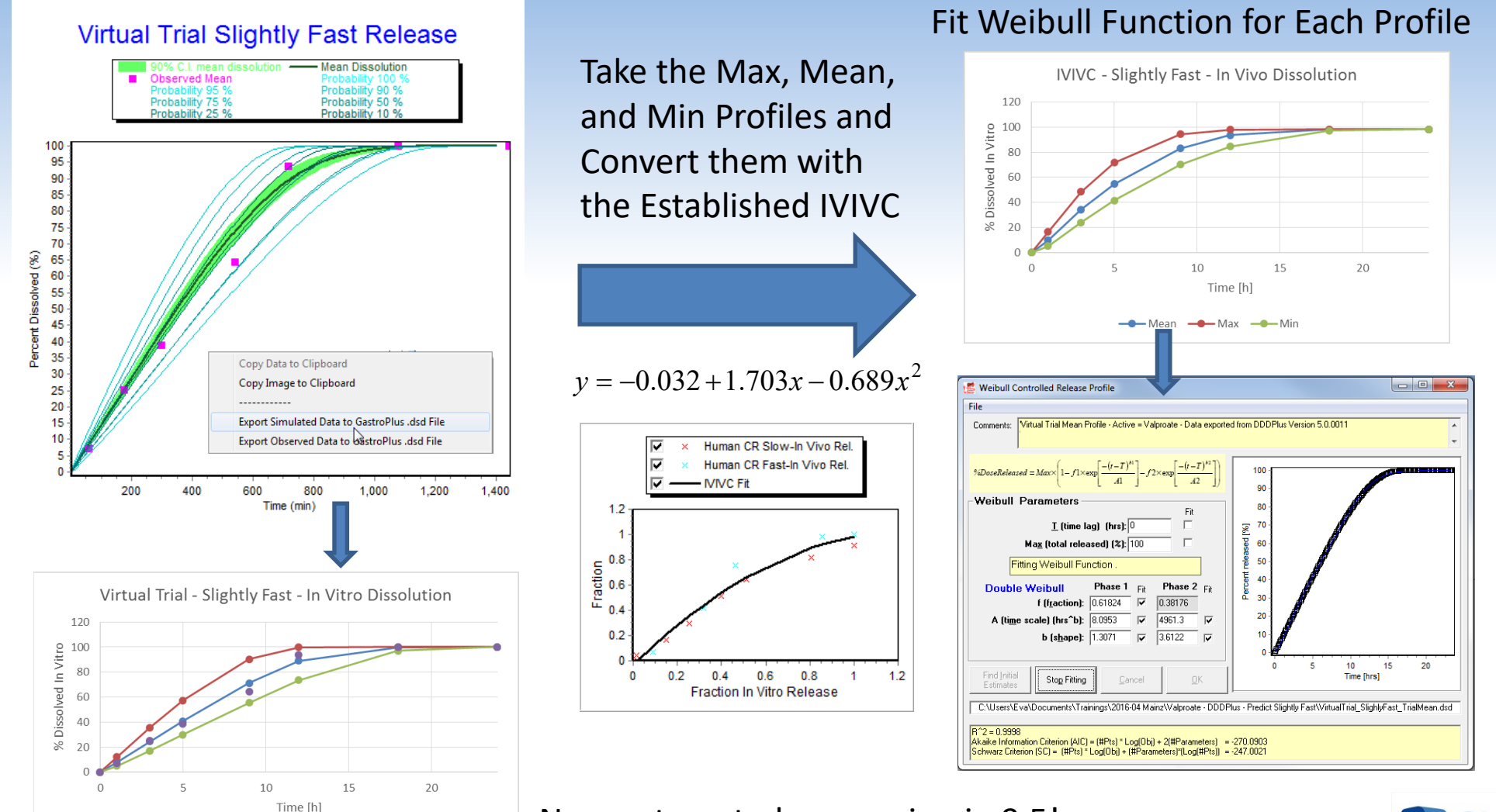

#### New automated conversion in 9.5!

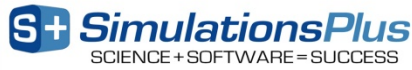

53

#### .dsd versus .crd Files

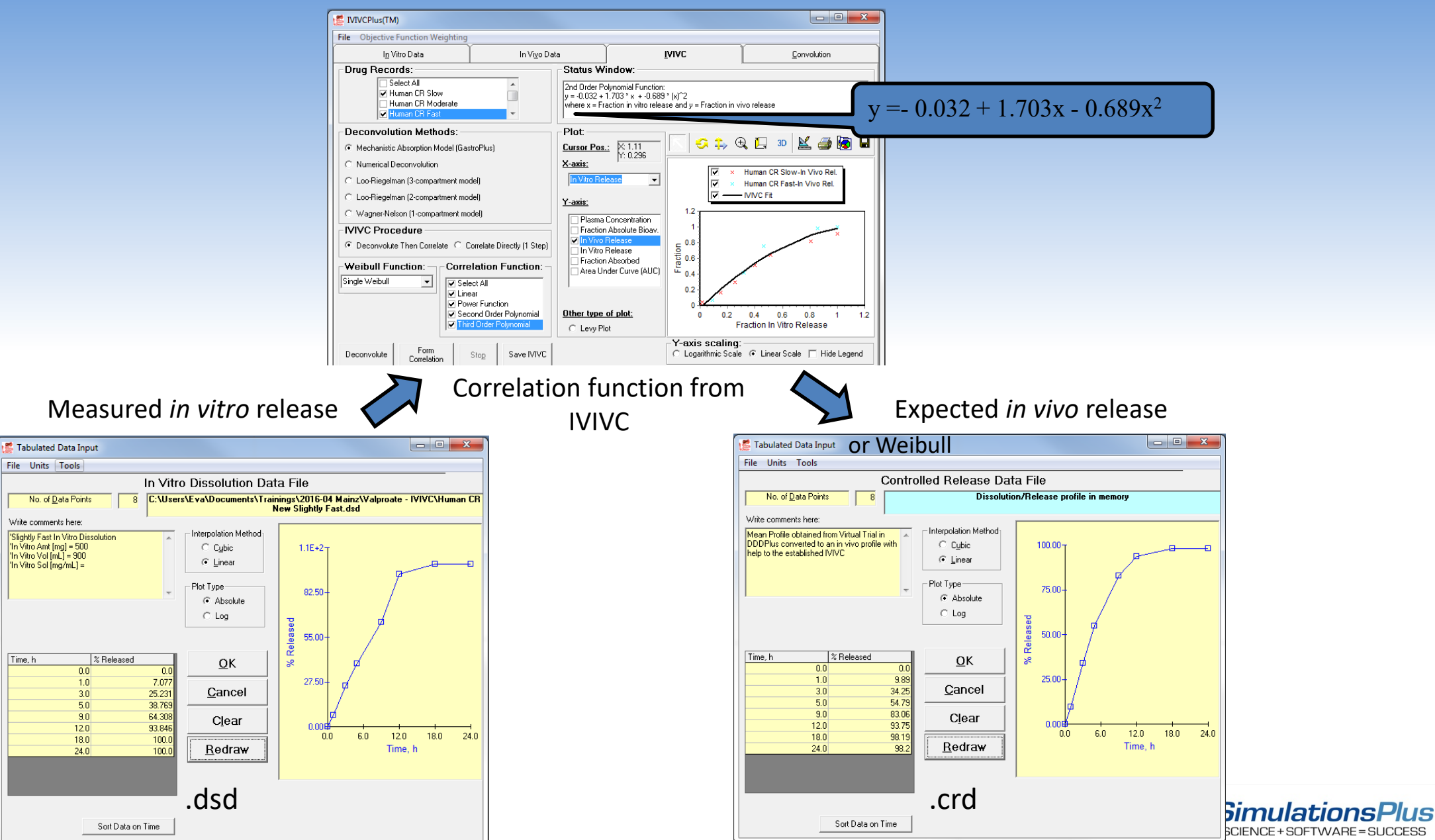

#### Summary

- Applied correctly, IVIVCs can save substantial resources when registering products changes (i.e., biowaivers) or to assist with formulation design activities
- Traditional IVIVC methods determine the *in vivo* input rate to the systemic circulation (i.e., F% vs. time – not absorption and not dissolution!)
- The GastroPlus Mechanistic Absorption method allows you to separate *in vivo* dissolution of your formulation from absorption & first pass extraction:
  - Best estimate of the true *in vivo* dissolution/release of your product
- DDDPlus was utilized to mechanistically predict the variability in dissolution through *in silico* modeling – Able to appreciate the impact of changes to content uniformity on the dissolution without guessing
- Using the IVIVC established in GastroPlus, the 'low limit' and 'high limit' dissolution profiles were converted into *in vivo* release curves and used in virtual BE simulations Establish dissolution specifications by identifying the impact on predicted PK endpoints (Cmax and AUC)

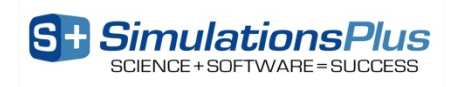

#### **Questions & Answers**

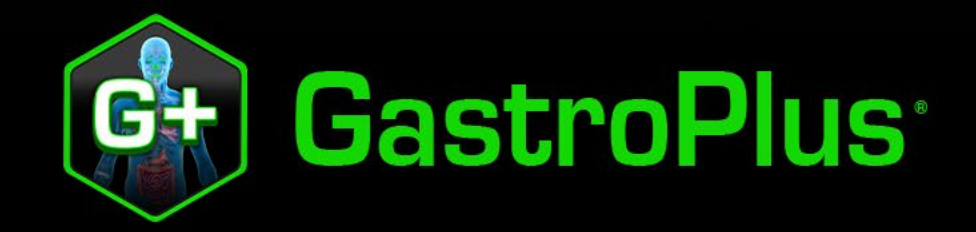

S + Simulations Plus 📃 Learn More! simulations-plus.com/gastroplus

Modeling Controlled Release Formulations in GastroPlus

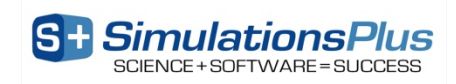

#### 3 Models Based on Where Drug is Released

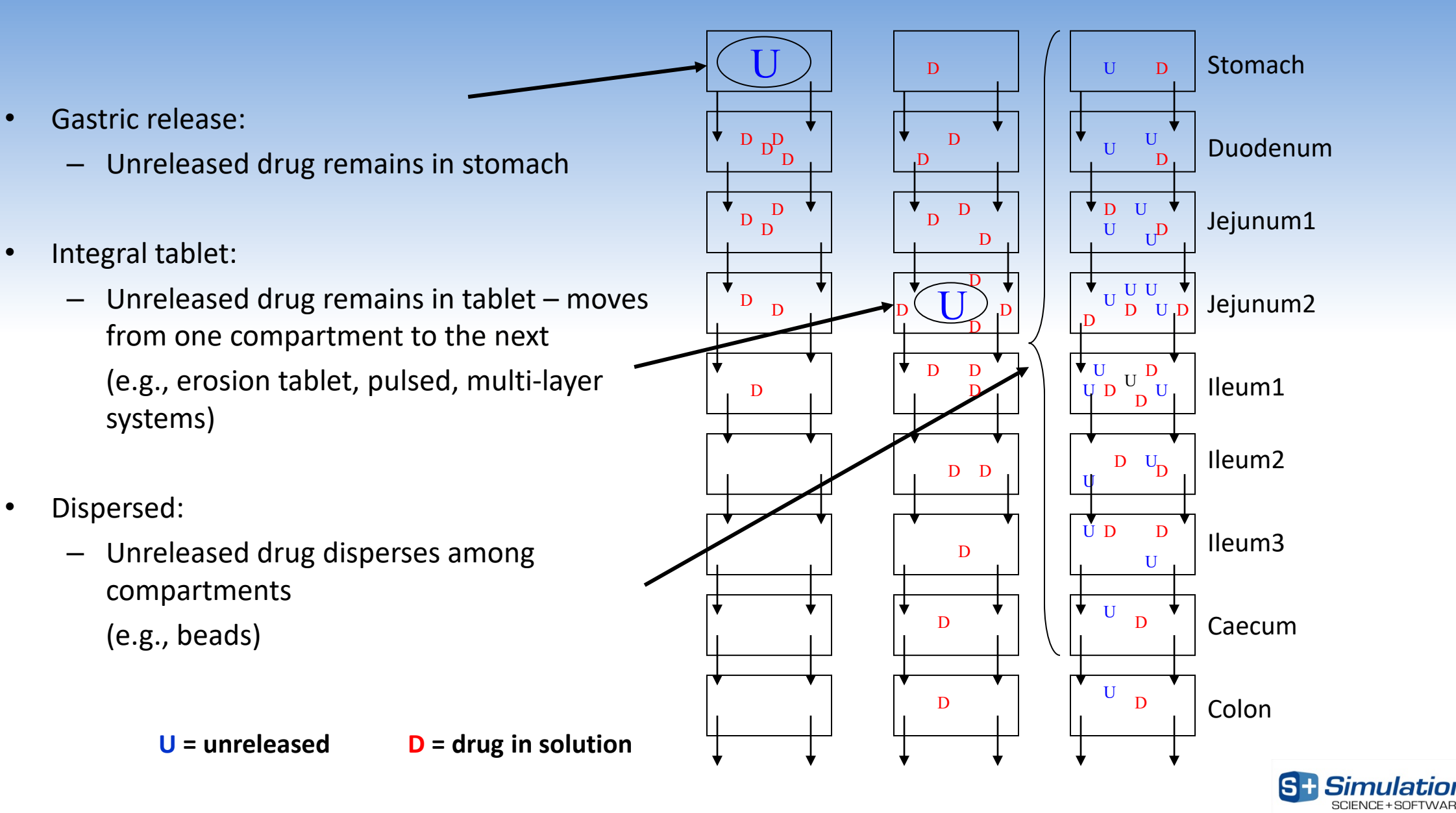

#### **Delayed Release Technologies**

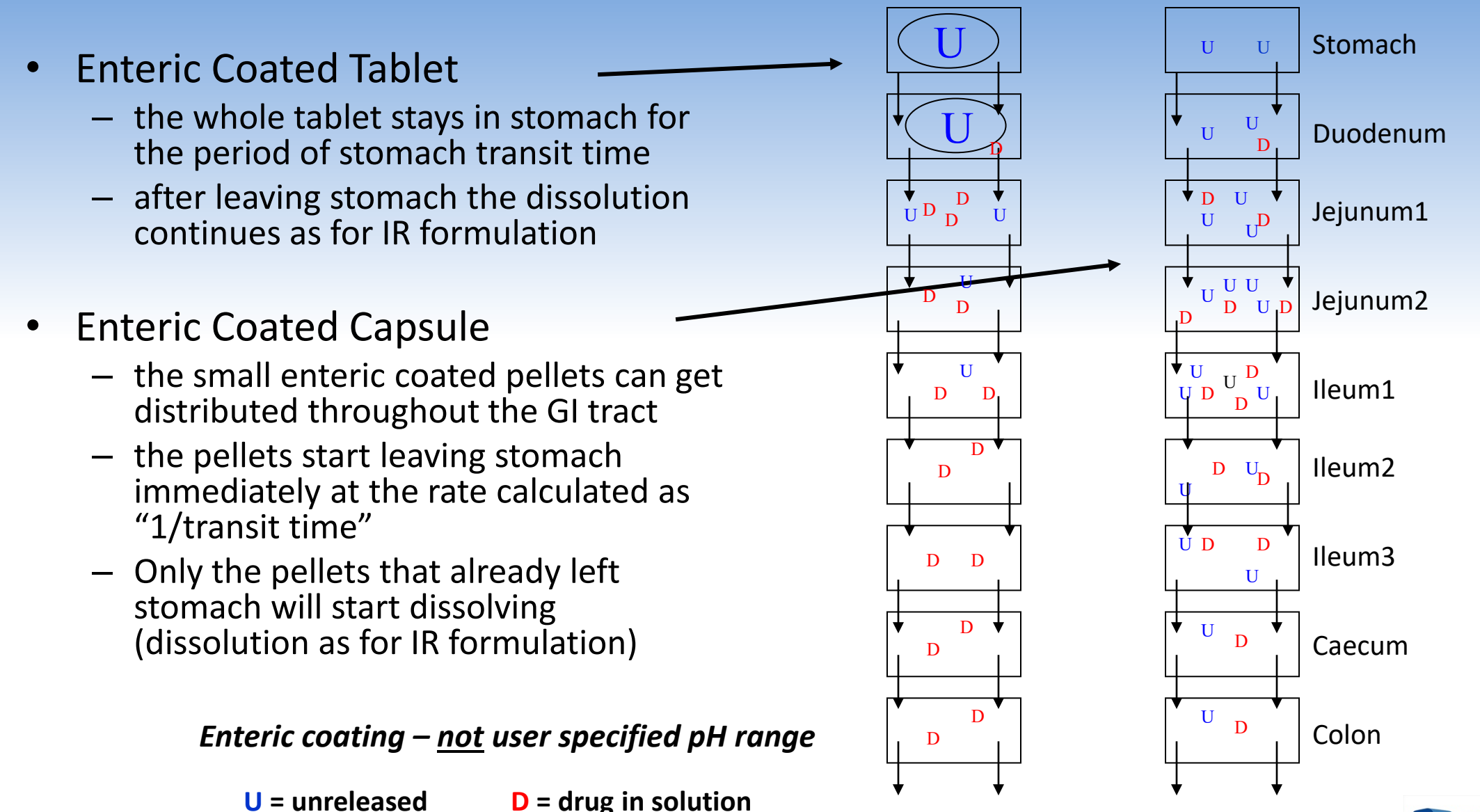

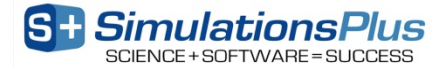